#### GT-B7330 Gebruiksaanwijzing

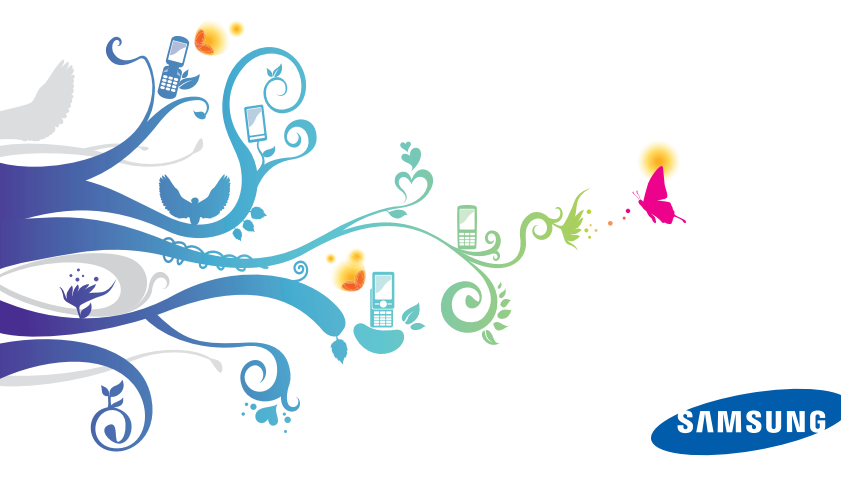

# Over deze gebruiksaanwijzing

Deze gebruiksaanwijzing is bedoeld om u stap voor stap bekend te maken met de functies en onderdelen van uw toestel. Raadpleeg de gebruiksaanwijzing om snel aan de slag te kunnen met de telefoon.

#### Symbolen die in deze gebruiksaanwijzing worden gebruikt

Bekijk voordat u begint de symbolen die in deze gebruiksaanwijzing zijn opgenomen:

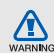

Waarschuwing: situaties die letsel kunnen veroorzaken bij u of anderen

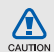

Let op: situaties die schade aan het toestel of andere apparatuur kunnen veroorzaken

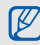

**Opmerking:** opmerkingen, gebruikstips of aanvullende informatie

► Raadpleeg: pagina's met verwante informatie, bijvoorbeeld: ► pag. 12 (betekent "zie pagina 12")

- → Gevolgd door de volgorde van de opties of menu's die u moet selecteren om een stap uit te voeren, bijvoorbeeld: Druk op <Start> → <Meer> → Windows Media aan (betekent Start, gevolgd door Meer, gevolgd door Windows Media)
- Vierkante haken-toetsen op de telefoon, bijvoorbeeld: [---] (betekent: de toets aan/uit/beëindigen)
- > Punthaken—functietoetsen die per scherm verschillende functies uitvoeren, bijvoorbeeld: <Selecteren> (betekent: de functietoets Selecteren)

#### Copyrightgegevens

De rechten op alle technologieën en producten die dit apparaat bevat zijn het eigendom van de betreffende eigenaren:

- Dit product bevat software die in licentie is gegeven door MS, een dochteronderneming van Microsoft Corporation. Microsoft en software met Microsoft in de naam zijn geregistreerde handelsmerken van Microsoft Corporation.
- Java<sup>™</sup> is een handelsmerk van Sun Microsystems, Inc.
- Bluetooth<sup>®</sup> is wereldwijd een gedeponeerd handelsmerk van Bluetooth SIG, Inc.
   Bluetooth QD ID: B015816.
- Windows Media Player<sup>®</sup> is een geregistreerd handelsmerk van Microsoft Corporation.
- Wi-Fi<sup>®</sup>, het Wi-Fi CERTIFIED-logo en het Wi-Fi-logo zijn geregistreerde handelsmerken van de Wi-Fi Alliance.

# €€0168①

# Inhoud

#### Informatie over veiligheid en gebruik ..... 2

| <b>0 0</b>                                  |  |
|---------------------------------------------|--|
| Veiligheidsmaatregelen                      |  |
| De snelstartgids raadplegen13               |  |
| Uitpakken                                   |  |
| Onderdelen van de telefoon14                |  |
| Toetsen 15                                  |  |
| Symbolen16                                  |  |
| Het toestel in elkaar zetten en             |  |
| gereedmaken18                               |  |
| Het toestel in- en uitschakelen             |  |
| Werken met toepassingen23                   |  |
| De basisbelfuncties gebruiken23             |  |
| SMS-berichten verzenden en bekijken 25      |  |
| Contacten toevoegen en zoeken               |  |
| De camerafuncties gebruiken                 |  |
| Naar muziek luisteren                       |  |
| De instellingen van het toestel wijzigen 30 |  |
| Toepassingen van internet downloaden 31     |  |
| Communicatie                                |  |
| Bellen 32                                   |  |
| Berichten                                   |  |
|                                             |  |

#### 

| Camera3           | 57 |
|-------------------|----|
| Media-album4      | -1 |
| Fotopresentaties4 | -3 |
| FM-radio4         | 4  |
| Streaming Player4 | 6  |
| Audionotities     | 6  |
| Spraakmemo's4     | 7  |

#### Uw persoonlijke zaken regelen ...... 48

| Contacten                    | 48 |
|------------------------------|----|
| Agenda                       | 49 |
| Verjaardag                   | 50 |
| Office Mobile                | 51 |
| Adobe <sup>®</sup> Reader LE | 53 |
| Taken                        | 54 |
| Smart Reader                 | 54 |

#### 

| Internet Explorer  | 57 |
|--------------------|----|
| Messenger          | 58 |
| RSS Reader         | 59 |
| Podcast            | 61 |
| Communities        | 62 |
| Fring <sup>™</sup> | 63 |
| Microsoft My Phone | 63 |

| Zoek-widget 63                                                                                                    |
|----------------------------------------------------------------------------------------------------|
| Connectiviteit 64                                                                                                    |
| Wi-Fi         64           Bluetooth         65           USB         68           ActiveSync         68           Gedeeld internet         71           Verbindingen         72                                                                                                    |
| Andere toepassingen         74           Games         74           Java         74           Wereldklok         75           Calculator         76           Fooi berekenen         76           Stopwatch         77           Stopwatch         77           Zoeken         77           Bestandsbeheer         78 |
| nstellingen79                                                                                                    |
| Problemen oplossena                                                                                                    |
| ndex f                                                                                                    |

# Inhoud

# Informatie over veiligheid en gebruik

Houd u aan de volgende richtlijnen om gevaarlijke of illegale situaties te voorkomen en ervoor te zorgen dat uw toestel altijd topprestaties kan leveren.

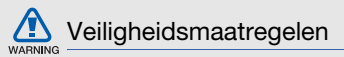

Het toestel buiten het bereik houden van kleine kinderen en huisdieren Houd het toestel en alle bijbehorende onderdelen en accessoires buiten het bereik van kleine kinderen en huisdieren. Kleine onderdelen vormen verstikkingsgevaar of kunnen schadelijk zijn wanneer zij worden ingeslikt.

#### Bescherm uw gehoor

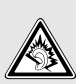

Overmatige blootstelling aan harde geluiden kan leiden tot gehoorbeschadiging. Zet het geluidsvolume altijd laag voordat u de oortelefoons in de geluidsbron steekt. Gebruik alleen het minimale geluidsniveau dat nodig is om uw gesprek of muziek te kunnen horen.

### Installeer mobiele apparatuur zorgvuldig

Zorg ervoor dat mobiele apparaten of daaraan verwante apparatuur naar behoren zijn bevestigd in uw voertuig. Vermijd het plaatsen van telefoons, andere mobiele apparaten en accessoires op een plek waar de airbag zich zou kunnen ontvouwen. Verkeerd geïnstalleerde draadloze apparaten kunnen ernstig letsel veroorzaken als airbags zich snel ontvouwen.

#### Behandel batterijen en oplader voorzichtig en voer deze af volgens de voorschriften

 Gebruik alleen batterijen en opladers die door Samsung zijn goedgekeurd en speciaal zijn bedoeld voor uw toestel. Nietcompatibele batterijen en opladers kunnen ernstig letsel of schade aan uw toestel veroorzaken.

- Gooi batterijen en telefoons nooit in het vuur.
   Volg alle plaatselijke voorschriften bij het afvoeren van gebruikte batterijen en toestellen.
- Leg batterijen of mobiele apparaten nooit in of op verwarmingsapparaten, zoals een magnetron, kachel of radiator. Batterijen kunnen exploderen als ze te heet worden.
- U dient de batterij nooit in te drukken of te doorboren. Stel de batterij niet bloot aan hoge externe druk om interne kortsluiting en oververhitting te voorkomen.

#### Voorkom storing aan pacemakers

Houd een minimale afstand van 15 cm in acht tussen mobiele apparaten en pacemakers om potentiële storing te vermijden. Dit wordt aanbevolen door de onafhankelijke onderzoeksgroep Wireless Technology Research. Als u reden hebt aan te nemen dat uw toestel storing veroorzaakt aan een pacemaker of ander medisch toestel, moet u het toestel onmiddellijk uitschakelen en contact opnemen met de fabrikant van de pacemaker of de medische apparatuur voor advies.

### Schakel het toestel uit in omgevingen met explosiegevaar

Gebruik het toestel niet bij tankstations of in de buurt van brandstoffen of chemicaliën. Schakel het toestel uit wanneer u daartoe aanwijzingen krijgt via waarschuwingsborden of instructies. Uw toestel zou ontploffingen of brand kunnen veroorzaken in of in de buurt van opslag- en distributieplaatsen van brandstoffen of chemicaliën of in omgevingen waar ontploffingen plaatsvinden. Bewaar geen ontvlambare vloeistoffen, gassen en explosief materiaal in dezelfde ruimte als het toestel of de onderdelen of accessoires van het toestel.

#### Beperk het risico van letsel door vaak herhaalde bewegingen

Houd het toestel tijdens gebruik ontspannen vast, druk licht op de toetsen, gebruik speciale functies waardoor u op minder toetsen hoeft te drukken (zoals standaardberichten en voorspellende tekst) en pauzeer regelmatig.

# Gebruik het toestel niet als het scherm scheuren of breuken vertoont

Gebroken glas of acryl kan letsel toebrengen aan uw handen en gezicht. Breng het toestel naar een Samsung Servicecenter om het scherm te laten vervangen. Schade als gevolg van onvoorzichtig handelen valt niet onder de garantie van de fabrikant.

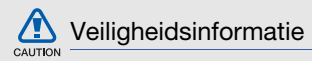

#### Verkeersveiligheid voor alles

Gebruik het toestel niet tijdens het rijden en houd u aan alle regels voor het gebruik van mobiele telefoons in de auto. Gebruik handsfree accessoires waar mogelijk.

### Volg alle veiligheidsvoorschriften en regelgeving op

Houd u aan alle regelgeving die het gebruik van mobiele apparaten in bepaalde omgevingen beperkt.

### Gebruik alleen door Samsung goedgekeurde accessoires

Als u niet-compatibele accessoires gebruikt, kan er schade aan het toestel of persoonlijk letsel ontstaan.

# Schakel het toestel uit als u zich in de nabijheid van medische apparatuur bevindt

Uw toestel kan storing veroorzaken aan medische apparaten in ziekenhuizen of zorginstellingen. Volg alle voorschriften, waarschuwingsmededelingen en aanwijzingen van medisch personeel op.

#### Schakel het toestel uit of schakel de draadloze functies uit wanneer u zich in een vliegtuig bevindt

Het toestel kan storing in de apparatuur van het vliegtuig veroorzaken. Houd u aan alle voorschriften van de luchtvaartmaatschappij en zet uw toestel uit of schakel deze over naar een modus waarin alle draadloze functionaliteit is uitgeschakeld, als dit door het vliegtuigpersoneel wordt gevraagd.

### Bescherm batterijen en opladers tegen schade

- Vermijd blootstelling van batterijen aan extreme temperaturen (onder 0° C/32° F of boven 45° C/113° F). Extreme temperaturen kunnen het oplaadvermogen en de levensduur van uw batterijen verminderen.
- Voorkom dat batterijen in aanraking komen met metalen voorwerpen. Dit kan een verbinding vormen tussen de plus- en minpolen van uw batterijen en tijdelijke of permanente kortsluiting veroorzaken.
- Gebruik nooit een beschadigde oplader of batterij.

### Gebruik uw toestel zorgvuldig en verstandig

- Haal het toestel niet uit elkaar. Doordoor kunt u een elektrische schok krijgen.
- Zorg dat het toestel niet nat wordt.
   Vloeistoffen kunnen het toestel ernstig beschadigen. Als het toestel met water in aanraking komt, verandert het label in het toestel dat waterschade aangeeft van kleur.
   Raak het toestel niet aan met natte handen.
   Waterschade aan het toestel kan de garantie van de fabrikant laten vervallen.
- Gebruik of bewaar het toestel niet in stoffige, vervuilde omgevingen om schade aan bewegende delen te vermijden.
- Het toestel bevat complexe elektronica.
   Bescherm het toestel tegen stoten en ruw gebruik om ernstige schade te voorkomen.
- Verf het toestel niet. Door verf kunnen bewegende delen verstopt raken en kan het toestel mogelijk niet naar behoren werken.

- Als het toestel een camerafiltser of -lamp heeft, gebruik deze dan niet vlakbij de ogen van mensen of dieren.
- Het toestel kan worden beschadigd bij blootstelling aan magnetische velden.
   Gebruik geen telefoonhoesjes of accessoires met magnetische sluitingen en stel het toestel niet gedurende langere tijd bloot aan magnetische velden.

### Voorkom storing met andere elektronische apparatuur

Het toestel zendt RF-signalen (radiofrequentie) uit die storingen kunnen veroorzaken in niet- of onvoldoende afgeschermde elektronische apparatuur, zoals pacemakers, gehoorapparaten en medische apparatuur in huis of in voertuigen. Vraag advies bij de fabrikant van uw elektronische toestel om mogelijke problemen met storing op te lossen.

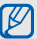

#### Belangrijke gebruiksinformatie

### Gebruik uw toestel in de normale gebruikspositie

Vermijd aanraking met de interne antenne van het toestel.

#### Laat reparaties aan het toestel alleen uitvoeren door gekwalificeerd personeel

Als u het toestel laat repareren door nietgekwalificeerd personeel kan het toestel beschadigd raken en is uw garantie niet meer geldig.

#### Verleng de levensduur van batterij en oplader

- Laat batterijen niet langer dan een week achtereen opladen, aangezien teveel opladen niet bevorderlijk is voor de levensduur.
- Batterijen die niet worden gebruikt, ontladen zich na verloop van tijd en moeten voor gebruik opnieuw worden opgeladen.
- Laat de stekker van de oplader niet in het stopcontact zitten als u de oplader niet gebruikt.
- Gebruik de batterijen alleen voor het doel waarvoor ze zijn bedoeld.

### Wees voorzichtig met SIM-kaarten en geheugenkaarten

 Verwijder een kaart niet als het toestel bezig is met informatieoverdracht of het ophalen van informatie. Dit kan leiden tot gegevensverlies en/of schade aan de kaart of het toestel.

- Bescherm kaarten tegen sterke schokken, statische elektriciteit en elektrische storing van andere apparaten.
- Door veelvuldig wissen van en schrijven naar een geheugenkaart, verkort u de levensduur.
- Raak geen goudkleurige contactpunten of polen aan met uw vingers of met metalen voorwerpen. Veeg, indien nodig, geheugenkaarten schoon met een zachte doek.

### Zorg dat contact met nooddiensten mogelijk blijft

In sommige gebieden of omstandigheden kan het voorkomen dat bellen met het toestel niet mogelijk is, dus ook niet in noodgevallen. Voordat u naar afgelegen of minder ontwikkelde gebieden afreist, moet u daarom een alternatieve methode achter de hand houden om contact op te kunnen nemen met nooddiensten.

### Informatie over het SAR-certificaat (Specific Absorption Rate)

Uw toestel voldoet aan de standaarden die in de EU zijn opgesteld voor blootstelling aan radiofrequentie-energie die wordt afgegeven door radio- en telecommunicatie-apparatuur. Deze standaarden verbieden de verkoop van mobiele apparaten die het maximumniveau voor blootstelling overschrijden, de zogenaamde SAR (Specific Absorption Rate), van 2,0 watt per kilogram.

Tijdens testen werd de maximum-SAR voor dit model vastgesteld op 0,814 watt per kilogram. Bij normaal gebruik is de feitelijke SAR waarschijnlijk veel lager, aangezien het toestel zo is ontworpen dat slechts de minimaal benodigde hoeveelheid RF-energie wordt gebruikt voor het verzenden van een signaal naar het dichtstbijzijnde basisstation. Door waar mogelijk automatisch lagere niveaus te gebruiken, beperkt het toestel blootstelling an RF-energie nog verder. De conformiteitsverklaring achteraan in deze gebruiksaanwijzing geeft aan dat het toestel voldoet aan de Richtlijn van de EU betreffende radioapparatuur en telecommunicatieeindapparatuur. Ga naar de website van Samsung over mobiele apparatuur voor meer informatie over SAR en de gerelateerde EUstandaarden.

### Correcte verwijdering van dit product

(elektrische & elektronische afvalapparatuur)

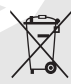

(Van toepassing in de Europese Unie en andere Europese landen waar afval gescheiden wordt ingezameld) Dit merkteken op het product, de accessiones of het

informatiemateriaal duidt erop dat het product en zijn elektronische accessoires (bv. lader, headset, USB-kabel) niet met ander huishoudelijk afval verwijderd mogen worden aan het einde van hun gebruiksduur. Om mogelijke schade aan het milieu of de menselijke gezondheid door ongecontroleerde afvalverwijdering te voorkomen, moet u deze artikelen van andere soorten afval scheiden en op een verantwoorde manier recyclen, zodat het duurzame hergebruik van materiaalbronnen wordt bevorderd.

Huishoudelijke gebruikers moeten contact opnemen met de winkel waar ze dit product hebben gekocht of met de gemeente waar ze wonen om te vernemen waar en hoe ze deze artikelen milieuvriendelijk kunnen laten recyclen.

Zakelijke gebruikers moeten contact opnemen met hun leverancier en de algemene voorwaarden van de koopovereenkomst nalezen. Dit product en zijn elektronische accessoires mogen niet met ander bedrijfsafval voor verwijdering worden gemengd.

### Correcte behandeling van een gebruikte accu uit dit product

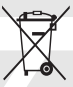

 (Van toepassing op de Europese Unie en andere Europese landen met afzonderlijke inzamelingssystemen
 voor accu's en batterijen)

Dit merkteken op de accu, handleiding of verpakking geeft aan dat de accu in dit product aan het einde van de levensduur niet samen met ander huishoudelijk afval mag worden weggegooid. De chemische symbolen Hg, Cd of Pb geven aan dat het kwik-, cadmium- of loodgehalte in de accu hoger is dan de referentieniveaus in de Richtlijn 2006/66/EC. Indien de gebruikte accu niet op de juiste wijze wordt behandeld, kunnen deze stoffen schadelijk zijn voor de gezondheid van mensen of het milieu. Ter bescherming van de natuurlijke hulpbronnen en ter bevordering van het hergebruik van materialen, verzoeken wij u afgedankte accu's en batterijen te scheiden van andere soorten afval en voor recycling aan te bieden bij het gratis inzamelingssysteem voor accu's en batterijen in uw omgeving.

#### Vrijwaring

Bepaald materiaal en bepaalde services die via dit apparaat beschikbaar zijn, zijn het eigendom van derden en worden beschermd door het auteursrecht, patenten, handelsmerken en/of intellectueel-eigendomsrecht. Dergelijk materiaal en dergelijke services worden alleen voor persoonlijke, niet-commerciële doeleinden beschikbaar gesteld. Het is verboden om materiaal of services te gebruiken op een manier die niet door de eigenaar van het materiaal of de leverancier van de service is toegestaan. Zonder het voorafgaande te beperken, is het verboden om enig materiaal of enige services die via dit apparaat worden weergeeven, via welk medium en op welke manier dan ook aan te passen, te kopiëren, opnieuw te publiceren, te uploaden, op het web te plaatsen, te verzenden, te verkopen, daarvan afgeleide werken te maken, het te exploiteren of te distribueren, tenzij uitdrukkelijk toegestaan door de desbetreffende materiaaleigenaar of serviceleverancier.

"MATERIAAL EN SERVICES VAN DERDEN WORDEN GELEVERD IN DE STAAT WAARIN DEZE VERKEREN. SAMSUNG GEEFT MET BETREKKING TOT HET MATERIAAL EN DE SERVICES DIE WORDEN GELEVERD GEEN ENKELE GARANTIE WAT BETREFT GESCHIKTHEID VOOR ENIG DOEL, UITDRUKKELIJK NOCH GEÏMPLICEERD. SAMSUNG ONTKENT UITDRUKKELIJK ELKE GEÏMPLICEERDE GARANTIE, INOLUSIEF MAAR NIET BEPERKT TOT GARANTIES VAN VERKOOPBAARHEID OF GESCHIKTHEID VOOR FEN BEPAALD DOEL, SAMSUNG GEEET GEEN ENKELE GABANTIE MET BETREKKING TOT DE NAUWKEURIGHEID GELDIGHEID, ACTUALITEIT, LEGALITEIT OF VOLLEDIGHEID VAN ENIG MATERIAAL OF ENIGE SERVICE DIE VIA DIT APPARAAT BESCHIKBAAR WORDT GESTELD EN SAMSUNG KAN ONDER GEEN ENKELE OMSTANDIGHEID, INCLUSIEF NALATIGHEID, AANSPRAKELIJK WORDEN GESTELD VOOR ENIGE DIRECTE, INDIRECTE, INCIDENTELE OF SPECIALE SCHADE OF GEVOLGSCHADE. ADVOCATENHONORARIA, ONKOSTEN OF ENIGE ANDERE SCHADE DIE VOORTVLOEIT. UIT, OF IN VERBAND STAAT MET, ENIGE INFORMATIE HIERIN, OF ALS GEVOLG VAN HET GEBBUIK VAN ENIG MATERIAAL OF ENIGE SERVICE DOOR U OF EEN DERDE, ZELES NIET WANNEER WILLVAN DE KANS OP DERGELIJKE SCHADE OP DE HOOGTE ZOUDEN ZUN GESTELD.'

Services van derden kunnen op elk gewenst moment door Samsung worden beëindigd en Samsung geeft geen enkele garantie dat enig materiaal of enige service gedurende een bepaalde periode beschikbaar zal zijn. Materiaal en services worden door derden verzonden via netwerken en verzendfaciliteiten waarover Samsung geen controle heeft. Zonder de algemeenheid van deze verklaring van vrijwaring te beperken, wijst Samsung uitdrukkelijk alle verantwoordelijkheid of aansprakelijkheid van de hand met betrekking tot enige onderbreking of staking van enig materiaal of enige service die via dit apparaat beschikbaar wordt gesteld.

Samsung is verantwoordelijk noch aansprakelijk voor klantenservice met betrekking tot het materiaal en de services. Alle vragen en serviceverzoeken met betrekking tot het materiaal of de services dienen rechtstreeks aan de leveranciers van het materiaal of de services te worden gericht.

# De snelstartgids raadplegen

#### Uitpakken

Controleer of de doos de volgende onderdelen bevat:

- Mobiel toestel
- Headset
- Batterij
- Reisadapter (oplader)
- Datakabel voor pc
- Gebruiksaanwijzing
- Cd-rom<sup>1</sup>
- Welke onderdelen bij het toestel worden geleverd is afhankelijk van de software en de accessoires die in uw regio beschikbaar zijn of door uw serviceprovider worden aangeboden. Bij de plaatselijke Samsungdealer zijn extra accessoires verkrijgbaar.
- De meegeleverde accessoires werken het beste met uw telefoon.

De cd-rom bevat Microsoft ActiveSync-software, aanvullende software en andere toepassingen.

#### Onderdelen van de telefoon

De voorkant van het toestel bevat de volgende toetsen en functies:

De achterkant van het toestel bevat de volgende toetsen en functies:

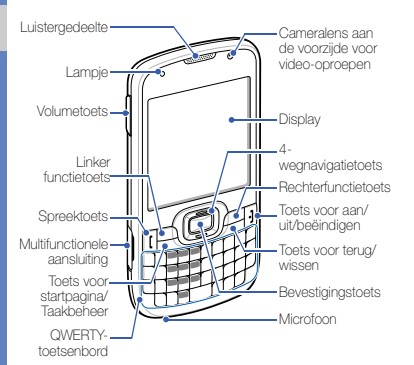

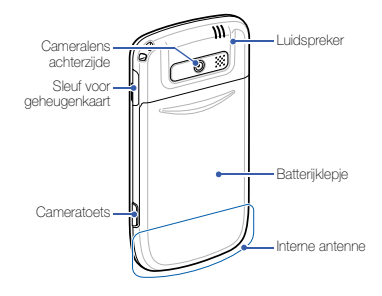

#### Toetsen

| Toets | Functie                                                                                                    |
|-------|----------------------------------------------------------------------------------------------------|
| l     | Het belscherm openen; zelf bellen<br>of een oproep aannemen                                                      |
|       | De bewerkingen uitvoeren die<br>onder aan het display worden<br>weergegeven                                      |
| Õ     | Door lijsten of menu's bladeren; de<br>cursor omhoog, omlaag, naar links<br>of naar rechts verplaatsen           |
|       | Uw selectie bevestigen of de<br>geselecteerde toepassing<br>uitvoeren                                            |
| •     | Het toestel aan- of uitzetten<br>(ingedrukt houden); een oproep<br>beëindigen; teruggaan naar het<br>startscherm |

| Toets | Functie                                                                                            |
|-------|----------------------------------------------------------------------------------------------------|
|       | Naar het startscherm schakelen<br>vanuit een programma;<br>Taakbeheer openen (ingedrukt<br>houden) |
|       | Teruggaan naar het vorige menu of scherm; tekens wissen                                            |
| Q ~ ? | Getallen, tekens en symbolen<br>invoeren                                                           |
| ·     | Tekens verwijderen                                                                                 |
| ¢     | In een tekstinvoerveld schakelen<br>tussen hoofdletters en kleine letters                          |
| J     | Een selectie bevestigen; in een tekstinvoerveld op een nieuwe regel beginnen                       |
| Alt   | Tekens op de bovenste helft van<br>de toetsen in een tekstinvoerveld<br>gebruiken                  |

#### Toets Functie

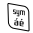

Bij een tekstinvoerveld het symboolscherm openen (ingedrukt

houden)

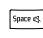

Een spatie invoeren in een tekstinvoerscherm; de stille stand in- of uitschakelen vanuit het startscherm (ingedrukt houden)

Berichten openen

Luck Quick

Het Quick list-scherm openen; de toetsen vergrendelen (ingedrukt houden)

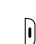

De camera inschakelen (ingedrukt houden); in de camerastand: een foto of video maken

#### Toets Functie

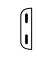

Het toestelvolume regelen; tijdens een inkomende oproep de beltoon dempen; houd de volumetoets omhoog ingedrukt om op het scherm in te zoomen

#### Symbolen

Leer de symbolen kennen die op het display verschijnen.

| Symbool     | Betekenis                |
|-------------|--------------------------|
| Ϋ́ι         | Signaalsterkte           |
| <b>G</b> il | Spraakoproep actief      |
| +il         | Dataoproep actief        |
| <b>c</b>    | Gesprek in de wacht      |
| G           | GPRS-netwerk beschikbaar |

| Symbool          | Betekenis                                        |
|------------------|--------------------------------------------------|
| 6.ul             | GPRS-netwerkverbinding                           |
| Е                | EDGE-netwerk beschikbaar                         |
| <sup>E</sup> .ıl | EDGE-netwerkverbinding                           |
| G▲               | Roaming in GPRS-netwerk                          |
| 3G               | UMTS-netwerk beschikbaar                         |
| Н                | HSDPA-netwerk beschikbaar                        |
| ŝ                | Batterijlading                                   |
| ۶ <b>0</b> ,     | Beltoon ingesteld op trilstand                   |
| 1/2              | Telefoonlijn 1 of 2 (netwerkservice)             |
| •                | Roaming (buiten het gebruikelijke servicegebied) |
| ₿                | Bluetooth ingeschakeld                           |

| Symbool    | Betekenis                              |
|------------|----------------------------------------|
| ዑ          | Bluetooth-hoofdtelefoon<br>aangesloten |
| 6          | Synchronisatiefout                     |
| $\times$   | Nieuw SMS-bericht                      |
|            | Nieuw MMS-bericht                      |
| 1          | Nieuw chatbericht                      |
| ക          | Nieuw voicemailbericht                 |
| وا         | Gemiste oproep                         |
| <b>C</b> , | Gesprekken worden<br>doorgeschakeld    |

## Het toestel in elkaar zetten en gereedmaken

Zet allereerst het mobiele toestel in elkaar en stel het in.

### De SIM-kaart of USIM-kaart en de batterij plaatsen

Wanneer u bij een provider een abonnement afsluit, ontvangt u een SIM-kaart (Subscriber Identity Module). Hierop zijn uw abonnementsgegevens opgeslagen, zoals de pincode en optionele diensten.

Voor het gebruik van UMTS- of HSDPAservices kunt u een USIM-kaart (Universal Subscriber Identity Module) kopen. De SIM-kaart of USIM-kaart en de batterij plaatsen:

 Verwijder het klepje van het batterijcompartiment.

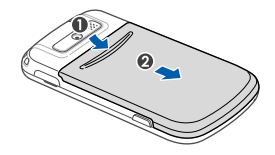

| Ĺ |
|---|
|   |

Houd [-] ingedrukt om het toestel uit te zetten als het is ingeschakeld.

2. Plaats de SIM-kaart of USIM-kaart.

Ø

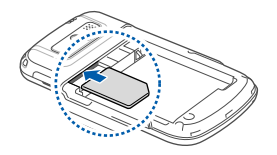

- Zorg dat bij het plaatsen van de SIM-kaart of USIM-kaart de goudkleurige contactpunten naar beneden zijn gericht.
  - Als er geen SIM-kaart of USIM-kaart is geplaatst, kunt u wel sommige menu's gebruiken, evenals de diensten waarvoor geen netwerk is vereist.

3. Plaats de batterij.

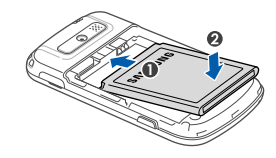

 Plaats het klepje van het batterijcompartiment weer terug.

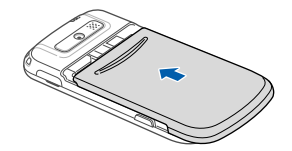

#### De batterij opladen

U moet de batterij opladen voordat u het toestel voor de eerste keer gebruikt.

- 1. Open het klepje van de multifunctionele aansluiting aan de zijkant van het toestel.
- 2. Steek het smalle uiteinde van de reisadapter in de multifunctionele aansluiting.

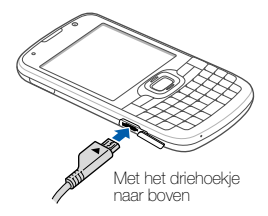

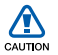

Als u de reisadapter verkeerd aansluit, kan het toestel ernstig beschadigd raken. Schade veroorzaakt door verkeerd gebruik valt niet onder de garantie.

- 3. Sluit het brede uiteinde van de reisadapter op een stopcontact aan.
- Wanneer de batterij volledig is opgeladen (het symbool im beweegt niet meer), haalt u de stekker van de reisadapter uit het stopcontact.
- 5. Koppel de reisadapter van het toestel los.
- 6. Sluit het klepje van de multifunctionele aansluiting.

#### 7 Een bijna lege batterij

Als de batterij bijna leeg is, laat het toestel een waarschuwingstoon horen en wordt er een bericht weergegeven. Ook is het batterijsymbool leeg en knippert dit. Als de batterij zo zwak is dat het toestel niet meer kan worden gebruikt, wordt het toestel automatisch uitgeschakeld. Laad de batterij op als u het toestel weer wilt gebruiken.

### Een geheugenkaart plaatsen (optioneel)

Als u extra multimediabestanden wilt opslaan, moet u een geheugenkaart plaatsen. U kunt microSD<sup>TM</sup>- of microSDHC<sup>TM</sup>geheugenkaarten van maximaal 32 GB (afhankelijk van het type kaart en de kaartfabrikant) in het toestel plaatsen.

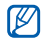

Als u de geheugenkaart op een pc formatteert, kan de kaart incompatibel worden met uw telefoon. Formatteer de geheugenkaart alleen in de telefoon.

1. Open het klepje van de geheugenkaart aan de zijkant van het toestel. 2. Plaats een geheugenkaart met het etiket naar beneden gericht.

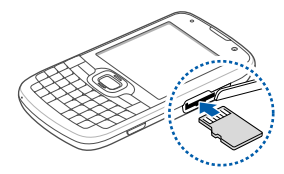

 Duw de geheugenkaart in de geheugenkaartsleuf totdat de kaart op zijn plaats klikt.

Wanneer u een geheugenkaart wilt verwijderen, duwt u voorzichtig op de geheugenkaart zodat deze uit het toestel loskomt en trekt u de kaart vervolgens uit de sleuf.

#### Het toestel in- en uitschakelen

U schakelt het toestel in door [---] ingedrukt te houden.

Het toestel maakt automatisch verbinding met het mobiele netwerk.

Houd [--] ingedrukt om het toestel uit te schakelen.

### De toetsen vergrendelen of ontgrendelen

U kunt de toetsen vergrendelen, zodat er niets gebeurt als u er per ongeluk op drukt. Houd op het startscherm [歸] ingedrukt.

Als u de toetsvergrendeling wilt opheffen, drukt u op [ $\texttt{IM} \rightarrow \texttt{Ontgrendelen} \rightarrow \texttt{[} \bigstar$ ].

#### Draadloze functies uitschakelen

U kunt de draadloze functies van het toestel uitschakelen, zodat u op plaatsen waar geen draadloze apparatuur mag worden gebruikt (bijvoorbeeld in vliegtuigen en ziekenhuizen), kunt werken met functies waarvoor geen netwerk nodig is.

U schakelt draadloze functies als volgt uit:

- Druk in het startscherm op [ﷺ] → Draadloos beheer.
- 2. Selecteer Telefoon.

Het toestel wordt weergegeven  $\boldsymbol{Y}_{\!\boldsymbol{X}}$  in het startscherm.

#### 3. Druk op <Gereed>.

Als u draadloze functies wilt inschakelen, herhaalt u stap 1-2. Het toestel wordt weergegeven **M** in het startscherm.

#### Werken met toepassingen

#### Toepassingen of mappen openen

1. Druk in het startscherm op <Start>.

 Selecteer een toepassing of map.
 Als u de snelkoppelingen op het startscherm wilt gebruiken, bladert u in het startscherm omhoog of omlaag door de snelkoppelingen of menu's.

#### Wisselen tussen toepassingen

U kunt met het toestel met meerdere toepassingen tegelijk werken.

U gaat als volgt van de ene actieve toepassing naar de andere:

- 1. Druk op  $[_{↔}] \rightarrow <$ Start>.
- 2. Selecteer een toepassing of map.

#### Toepassingen sluiten

U kunt het huidige toepassingsvenster sluiten door op [----] te drukken.

U sluit toepassingen die op de achtergrond actief zijn als volgt:

- Houd (命) ingedrukt om Taakbeheer te openen.
- Blader naar een toepassing en druk op <Beëindigen>. Als u alle toepassingen wilt sluiten, drukt u

op <Menu $> \rightarrow$  Alle taken beëindigen  $\rightarrow$  <Ja>.

#### De basisbelfuncties gebruiken

Leer te bellen, oproepen aan te nemen en de basisbelfuncties te gebruiken.

#### Bellen

- 1. Geef in het startscherm een netnummer en een telefoonnummer in.
- Druk op [→] om het nummer te bellen.
   Druk voor een video-oproep op <Menu> → Video-oproep.
- 3. Druk op [----] om de oproep te beëindigen.

#### Een oproep aannemen

- Druk op [-] wanneer er een oproep binnenkomt.
- Als het om een video-oproep gaat, drukt u op <**Mij tonen**> om toe te staan dat de beller u via de cameralens aan de voorzijde ziet.
- 3. Druk op [----] om de oproep te beëindigen.

#### Het volume regelen

Druk de volumetoets omhoog of omlaag om het volume tijdens een gesprek aan te passen.

#### Gemiste oproepen bekijken en de bijbehorende nummers terugbellen

Het toestel geeft de oproepen die u hebt gemist op het display weer. Het nummer van een gemiste oproep bellen:

- 1. Druk op [----].
- 2. Blader naar de gemiste oproep waarvan u het nummer wilt bellen.
- 3. Druk op [---] om te bellen.

### Een recent gekozen nummer opnieuw bellen

 Druk in het startscherm op [-] om een lijst met recent gebelde nummers weer te geven.  Blader naar het gewenste nummer en druk op [-] om het nummer te bellen.

## SMS-berichten verzenden en bekijken

Leer hoe u SMS-berichten kunt verzenden en bekijken.

#### Een SMS-bericht verzenden

- 1. Druk in het startscherm op  $\langle$ Start $\rangle \rightarrow$  Berichten  $\rightarrow$  Berichten.
- 2. Druk op <Menu> → Nieuw.
- Geef een telefoonnummer in of druk op de bevestigingstoets om een contact te selecteren.
- 4. Blader omlaag en geef de tekst in.
- 5. Druk op <**Verzenden**> om het bericht te verzenden.

#### Tekst invoeren

Het toestel beschikt over een QWERTYtoetsenbord waarmee u snel en gemakkelijk tekst kunt invoeren. U kunt de tekst net zo invoeren als met het toetsenbord van een computer.

Gebruik de volgende toetsen bij het invoeren van toetsen:

- -: tekens verwijderen
- J: op een nieuwe regel beginnen
- Section 1: wisselen tussen hoofdletters en kleine letters; voor alleen hoofdletters (twee keer snel drukken)
- Alt: cijfers en symbolen die zich op het bovenste gedeelte van toetsen bevinden invoeren; vergrendel cijfers en symbolen (twee keer snel drukken)
- sym: de symbolenlijst openen (ingedrukt houden)
- Spatie: een spatie invoegen

#### Een SMS-bericht bekijken

- 1. Druk in het startscherm op  $\langle$ Start $\rangle \rightarrow$  Berichten  $\rightarrow$  Berichten.
- 2. Selecteer een SMS-bericht.

#### Contacten toevoegen en zoeken

Leer werken met de functies voor contactpersonen.

#### Nieuwe contacten toevoegen

- 1. Geef in het startscherm een telefoonnummer in en druk op < Opslaan>.
- Druk op de bevestigingstoets → een contacttype
- 3. Geef de contactgegevens in.
- Als u klaar bent met het invoeren van gegevens, drukt u op <**Opslaan**> of <**Gereed**> om de contactkaart op te slaan.

#### Contacten zoeken

- 1. Druk in het startscherm op  $\langle Start \rangle \rightarrow$  Contacten.
- 2. Geef de eerste letters in van de naam die u zoekt.
- 3. Blader naar de naam van het contact in de zoeklijst.

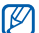

- Zodra u een contact hebt gevonden, kunt u:
- het contact bellen door op [----] te drukken
- de gegevens voor het contact wijzigen door op <Menu> → Bewerken te drukken

#### De camerafuncties gebruiken

Leer foto's en video's maken en bekijken.

#### Foto's maken

- 1. Houd de cameratoets ingedrukt om de camera in te schakelen.
- 2. Richt de lens op het onderwerp en pas de compositie naar wens aan.
  - Druk de navigatietoets omhoog (III) om de zoeker te wijzigen.
  - Druk de navigatietoets omlaag (<sup>®</sup>) om de tijd tot het maken van de opname te selecteren.
  - Druk de navigatietoets naar links (IIF) om de scherpstelling te wijzigen.
  - Druk de navigatietoets naar links (2) om de belichtingswaarde in te stellen.
- 3. Druk op de bevestigingstoets of de cameratoets om de foto te nemen.
- 4. Druk op <**Opslaan**> om de foto op te slaan.

Nadat u een of meer foto's hebt gemaakt, kunt u op <**Tonen**> drukken om ze te bekijken.

#### Foto's bekijken

Druk in het startscherm op <Start>  $\rightarrow$  Media-album  $\rightarrow$  My Pictures  $\rightarrow$  een fotobestand.

#### Video's maken

- 1. Houd de cameratoets ingedrukt om de camera in te schakelen.
- 2. Druk op [1] om naar de videostand te gaan.
- 3. Richt de lens op het onderwerp en pas de compositie naar wens aan.
  - Druk de navigatietoets omhoog (III) om de zoeker te wijzigen.
  - Druk de navigatietoets omlaag (③) om de tijd tot het maken van de opname te selecteren.
  - Druk de navigatietoets naar links (🖾) om de belichtingswaarde in te stellen.

kunt u op <**Tonen**> drukken om ze te bekiiken. Video's bekijken Druk in het startscherm op <Start> →

5.

Media-album → My Videos → een videobestand.

opnemen.

slaan

#### Naar muziek luisteren

4. Druk op de bevestigingstoets of de

cameratoets om te beginnen met

6. Druk op < Opslaan> om de video op te

Nadat u een of meer video's hebt gemaakt,

Druk op < > om de opname te stoppen.

Leer hoe u naar muziek kunt luisteren met de muziekspeler.

#### Muziekbestanden op het toestel zetten

Voeg eerst op een van de volgende manieren bestanden aan het toestel of de geheugenkaart toe'

- Draadloos downloaden van internet.
- Ontvangen via Bluetooth.
- Kopiëren naar een geheugenkaart.
- Synchroniseren met ActiveSync.

#### Muziekbestanden afspelen

- 1. Zet muziekbestanden op uw toestel.
- Druk in het startscherm op <Start> → <Meer $> \rightarrow <$ Meer $> \rightarrow$  Windows Media
- Druk op <Menu> → Bibliotheek biiwerken.
- 4. Druk op <Gereed> wanneer de bibliotheken zijn bijgewerkt.
- 5. Selecteer Miin muziek.

- Selecteer een muziekcategorie → een muziekbestand.
- 7. Regel het afspelen met de volgende toetsen:

| Toets      | Functie                                                                                                    |
|------------|----------------------------------------------------------------------------------------------------|
| Bevestigen | Het afspelen onderbreken of hervatten                                                                                                    |
| Volume     | Het volume aanpassen                                                                                                    |
| Navigeren  | <ul> <li>Links: Afspelen opnieuw<br/>starten; achteruit springen<br/>(in minder dan 3 seconden<br/>indrukken); achteruit<br/>spoelen binnen een bestand<br/>(ingedrukt houden)</li> <li>Rechts: Vooruit springen;<br/>vooruit spoelen binnen een<br/>bestand (ingedrukt houden)</li> <li>Omhoog/Omlaag: Het<br/>volume aanpassen</li> </ul> |

| Toets | Functie                                                                        |
|-------|--------------------------------------------------------------------------------|
| 0     | Naar de weergave op het<br>volledige scherm schakelen<br>(alleen videobestand) |

 Als u klaar bent, drukt u op <Menu> → Stoppen.

#### Een afspeellijst maken

- 1. Druk in het startscherm op  $\langle Start \rangle \rightarrow \langle Meer \rangle \rightarrow \langle Meer \rangle \rightarrow Windows Media.$
- 2. Druk op  $\langle Menu \rangle \rightarrow Bibliotheek \rightarrow Mijn muziek.$
- 3. Selecteer een muziekcategorie en blader naar een muziekbestand.
- 4. Druk op <Menu> → Omhoog in wachtrij.
- Herhaal stap 3-4 als u meer bestanden wilt toevoegen.

- Druk op <Menu> → Afspelen → <Menu> → Afspeellijst opslaan.
- Geef een naam in voor de afspeellijst en druk op <Gereed>.

De nieuwe afspeellijst wordt in **Mijn** afspeellijsten opgeslagen.

# De instellingen van het toestel wijzigen

Haal meer uit uw toestel door dit aan uw voorkeuren aan te passen.

### Het volume van de toetstonen aanpassen

Druk in het startscherm de volumetoets omhoog of omlaag om het beltoonvolume aan te passen.

#### De beltoon wijzigen

- Druk in het startscherm op <Start> → Instellingen → Geluiden → Beltoon.
- 2. Blader naar links of rechts om een beltoon te bekijken.
- 3. Druk op <Gereed>.

#### Het toestelprofiel instellen

#### Profielen activeren

- Druk in het startscherm op <Start> → Instellingen → Profielen.
- 2. Blader naar een profiel en druk op <**Gereed**>.

U kunt snel van profiel wisselen door op [ ##] te drukken en een ander profiel te selecteren.

#### Een profiel aan uw wensen aanpassen

- 1. Druk in het startscherm op  $\langle$ Start> $\rightarrow$ Instellingen  $\rightarrow$  Profielen.
- Blader naar een profiel en druk op <Menu> → Bewerken.
- 3. Wijzig de instellingen zoals u wenst.
- 4. Druk op < Gereed> wanneer u klaar bent met het aanpassen van het profiel.

### Een thema selecteren voor het display of een achtergrond

- Druk in het startscherm op <Start> → Instellingen → Display → Beginscherm.
- 2. Blader naar links of rechts om het thema te wijzigen in Indeling beginscherm.
- 3. Blader omlaag naar Achtergrondafbeelding.
- 4. Blader naar links of naar rechts om uw achtergrondafbeelding te selecteren.

5. Wanneer u klaar bent, drukt u op <**Gereed**>.

# Toepassingen van internet downloaden

U kunt in de webwinkel Windows Mobiletoepassingen zoeken, kopen en downloaden en uw beoordelingen van toepassingen daar plaatsen. Tevens vindt u er koppelingen naar andere webpagina's.

Druk in het startscherm op <Start> → <Meer>

→ Marketplace.

# Communicatie

U kunt met uw apparaat veel verschillende soorten oproepen en berichten verzenden en ontvangen via mobiele netwerken en internet.

#### Bellen

Hier vindt u informatie over het gebruik van geavanceerde oproepfuncties.

#### Een internationaal nummer bellen

- 1. Houd in het startscherm [0] ingedrukt om het +-teken in te voeren.
- Toets het volledige nummer dat u wilt bellen in (landnummer, netnummer en abonneenummer) en druk op [--] om het te bellen.

#### Een contact vanuit Contacten bellen

U kunt nummers rechtstreeks vanuit Contacten belien met behulp van de contactkaarten die daar zijn opgeslagen. ▶ pag. 26

- 1. Druk in het startscherm op  $\langle Start \rangle \rightarrow$  Contacten.
- Blader naar het nummer dat u wilt bellen en druk op [-].
#### lemand bellen vanuit de Oproepenlijst

- 1. Druk in het startscherm op <Start>  $\rightarrow$  Toepassingen  $\rightarrow$  Oproepenlijst.
- Blader omhoog of omlaag naar een naam of nummer en druk op [-] om te bellen.

#### Oproepen doorschakelen

- Druk in het startscherm op <Start> → Instellingen → Telefoon → Spraakoproepen → Doorschakelen.
- 2. Selecteer een doorschakeloptie en geef een telefoonnummer in.

#### Oproepen blokkeren

- Druk in het startscherm op <Start> → Instellingen → Telefoon → Spraakoproepen → Oproepen blokkeren.
- Selecteer een oproeptype → een blokkeeroptie.

### Berichten

Hier vindt u informatie over berichtfuncties. Raadpleeg pagina 25 voor instructies over het invoeren van tekst.

### Een MMS-bericht verzenden

- 1. Druk in het startscherm op  $\langle$ Start $\rangle \rightarrow$  Berichten  $\rightarrow$  Berichten.
- 2. Druk op  $\langle Menu \rangle \rightarrow Nieuw$ .
- Geef een telefoonnummer in of druk op <Menu> → Ontvangers toevoegen om een contact te selecteren.
- 4. Druk op  $\langle Menu \rangle \rightarrow Overschakelen naar MMS.$
- 5. Blader omlaag en geef de berichttekst in.
- Druk op <Menu> → Toevoegen en voeg een item toe.
- 7. Druk op <**Verzenden**> om het bericht te verzenden.

#### Een e-mailaccount maken

Voordat u e-mailberichten kunt verzenden of ontvangen, moet u eerst een e-mailaccount maken.

1. Druk in het startscherm op  $\langle$ Start $\rangle \rightarrow$ Berichten  $\rightarrow$  E-mail instellen.

U kunt eenvoudig een nieuwe e-mailaccount instellen door te drukken op <Start>  $\rightarrow$  E-mailwizard.

- Geef uw e-mailadres en wachtwoord in en druk op <**Volgende**>.
- Als u de e-mailaccount handmatig wilt instellen, schakelt u het selectievakje naast E-mailinstellingen automatisch ophalen van internet uit.
- 4. Druk op <Volgende>.
- 5. Selecteer de vooraf ingestelde e-mailprovider en druk op <**Volgende**>.

- 6. Geef uw naam en accountnaam in en druk op <**Volgende**>.
- Geef de server voor inkomende e-mailberichten in, selecteer het accounttype en druk op <**Volgende**>.
- Geef een gebruikersnaam en wachtwoord in en druk op <**Volgende**>.
- Geef de server voor uitgaande e-mailberichten in en druk op < Volgende>.
- Stel in Autom. verzenden/ontvangen in hoe vaak het toestel verbinding met de server maakt om te controleren of er emailberichten zijn binnengekomen. (indien nodig).
- 11. Druk op <Voltooien>.

#### Een e-mailbericht verzenden

- 1. Druk in het startscherm op  $\langle Start \rangle \rightarrow$ Berichten.
- 2. Selecteer de naam van een e-mailaccount.
- 3. Druk op  $\langle Menu \rangle \rightarrow Nieuw$ .
- Geef een e-mailadres in het bestemmingsveld in of druk op <Menu> → Ontvanger toevoegen om een contact te selecteren.
- 5. Blader omlaag en geef een onderwerp voor het bericht in.
- 6. Blader omlaag en geef de berichttekst in.
- Druk op <Menu> → Invoegen en voeg een bestand bij (indien nodig).
- 8. Druk op < Verzenden> om het bericht te verzenden.

#### E-mail ophalen van een e-mailserver

U moet een e-mailaccount maken voordat u e-mail kunt ophalen via een internetprovider of VPN-verbinding.

Zie "Gegevens synchroniseren." > pag. 69 als u berichten wilt ophalen van uw Outlookaccount.

- Druk in het startscherm op <Start> → Berichten.
- 2. Selecteer de naam van een e-mailaccount.
- Druk op <Menu> → Verzenden/ ontvangen.

#### Berichten bekijken

U kunt berichtmappen voor SMS- en MMSberichten vanuit één locatie openen, en voor e-mailberichten.

Berichten bekijken:

 Druk in het startscherm op <Start> → Berichten.

- Selecteer Berichten of de naam van een e-mailaccount.
   Het Postvak IN van de geselecteerde account wordt geopend.
- Als u de volledige inhoud van e-mail wilt downloaden, selecteert u een e-mail uit de lijst of drukt u op <Menu> → Bericht downloaden.

#### E-mailbijlagen bekijken of opslaan

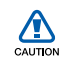

E-mailbijlagen kunnen virussen bevatten die uw toestel kunnen beschadigen. Bescherm uw toestel door alleen bijlagen te openen als u de afzender vertrouwt.

U bekijkt als volgt een bijlage:

 Blader vanuit een geopend e-mailbericht naar de bijlage en druk op de bevestigingstoets.  Druk op de bevestigingstoets → <Openen> om de bijlage te openen. De bijlage wordt in de bijbehorende toepassing geopend.

#### U slaat als volgt een bijlage op:

- Blader vanuit een geopend e-mailbericht naar de bijlage en druk op de bevestigingstoets om deze te downloaden.
- Druk op de bevestigingstoets → <Openen> om de bijlage te openen.
- 3. Druk op <Menu> → Opslaan als....
- 4. Stel een bestandsnaam en geheugenlocatie in en druk op <**Opslaan**>.

# Media

Hier vindt u informatie over het gebruik van de camera, Media-album, Fotopresentaties, FM-radio, Streaming Player, Audionotities en Spraakmemo's.

### Camera

Leer hoe u in de verschillende camerastanden foto's maakt en hoe u camera-instellingen aanpast.

## Een reeks foto's achter elkaar maken

- 1. Houd de cameratoets ingedrukt om de camera in te schakelen.
- 2. Druk op  $\langle$  Menu $\rangle \rightarrow$  Fotostand  $\rightarrow$  Serie-opname.
- 3. Breng eventueel wijzigingen aan.
- Houd de bevestigingstoets of de cameratoets ingedrukt om een reeks foto's te maken.
- 5. Druk op < Opslaan> om de foto op te slaan.

## Foto's met een decoratief kader maken

- 1. Houd de cameratoets ingedrukt om de camera in te schakelen.
- 2. Druk op  $\langle$  Menu $\rangle \rightarrow$  Fotostand  $\rightarrow$  Kaderopname.
- 3. Druk op  $\langle Wijzigen \rangle \rightarrow \langle Lijst \rangle$ .
- 4. Selecteer een kader en druk op de bevestigingstoets.
- 5. Breng eventueel wijzigingen aan.
- Druk op de bevestigingstoets of de cameratoets om de foto met het kader te maken.
- Druk op <**Opslaan**> om de foto op te slaan.

#### Gedeelde foto's maken

- 1. Houd de cameratoets ingedrukt om de camera in te schakelen.
- 2. Druk op  $\langle Menu \rangle \rightarrow Fotostand \rightarrow Mozaïek.$
- 3. Druk op  $\langle Wijzigen \rangle \rightarrow \langle Lijst \rangle$ .
- 4. Selecteer een afbeeldingslay-out en druk op de bevestigingstoets.
- 5. Breng eventueel wijzigingen aan.
- Druk op de bevestigingstoets of de cameratoets om voor elk segment een foto te maken.
- 7. Druk op <**Opslaan**> om de foto op te slaan.

#### Foto's maken in de stand Smile shot

- 1. Houd de cameratoets ingedrukt om de camera in te schakelen.
- 2. Druk op  $\langle Menu \rangle \rightarrow Fotostand \rightarrow Smile shot.$
- 3. Breng eventueel wijzigingen aan.
- 4. Druk op de bevestigingstoets of de cameratoets.
- Richt de cameralens op het onderwerp. Het toestel detecteert automatisch mensen in beeld en detecteert hun lach. Wanneer het onderwerp lacht, maakt het toestel automatisch een foto.
- 6. Druk op <**Opslaan**> om de foto op te slaan.

## Foto's maken met de voorkeuzes voor verschillende scènes

- 1. Houd de cameratoets ingedrukt om de camera in te schakelen.
- 2. Druk op  $\langle Menu \rangle \rightarrow Scène \rightarrow een scène.$
- 3. Breng eventueel wijzigingen aan.
- 4. Druk op de bevestigingstoets of de cameratoets om de foto te nemen.
- 5. Druk op <**Opslaan**> om de foto op te slaan.

#### Cameraopties gebruiken

Voordat u een foto maakt, kunt u op <**Menu**> drukken voor de volgende opties:

| Optie     | Functie                 |
|-----------|-------------------------|
| Fotostand | De fotostand instellen  |
| Scène     | De scènestand instellen |
| Resolutie | De resolutie instellen  |

| Optie       | Functie                                         |
|-------------|-------------------------------------------------|
| Witbalan    | De kleurbalans aanpassen                        |
| ISO         | De gevoeligheid van de<br>beeldsensor instellen |
| Lichtmeting | Een type lichtmeting selecteren                 |
| Effect      | Een speciaal effect toepassen                   |

Media

Voordat u een video maakt, kunt u op <**Menu**> drukken voor de volgende opties:

| Optie      | Functie                       |
|------------|-------------------------------|
| Videostand | De videostand instellen       |
| Resolutie  | De resolutie instellen        |
| Witbalan   | De kleurbalans aanpassen      |
| Effect     | Een speciaal effect toepassen |

#### Camera-instellingen aanpassen

Voordat u een foto maakt, kunt u op <Menu>  $\rightarrow$  Instellingen  $\rightarrow$  Foto of Instellen drukken voor de volgende opties:

| Instelling           | Functie                                                                                       |
|----------------------|-----------------------------------------------------------------------------------------------|
| Kwaliteit            | De kwaliteit van de foto's<br>aanpassen                                                       |
| Sluitertoon          | Een geluid kiezen dat bij<br>activering van de sluiter klinkt                                 |
| Voorbeeld-<br>scherm | Instellen dat de camera na<br>het maken van foto's<br>overschakelt naar het<br>weergavescherm |
| Zoomgeluid           | Het zoomgeluid in- of<br>uitschakelen                                                         |
| Geluid<br>helderheid | Het helderheidsgeluid in- of uitschakelen                                                     |
| Opslag               | Een geheugenlocatie voor<br>het opslaan van nieuwe<br>afbeeldingen selecteren                 |

Voordat u een video maakt, kunt u op <Menu>  $\rightarrow$  Instellingen  $\rightarrow$  Video of Instellen drukken voor de volgende opties:

| Instelling           | Functie                                                                                        |
|----------------------|------------------------------------------------------------------------------------------------|
| Kwaliteit            | De kwaliteit van de video's<br>instellen                                                       |
| Geluid<br>opnemen    | Een geluid kiezen dat bij<br>activering van de sluiter klinkt                                  |
| Geluid<br>opnemen    | Het geluid in- of uitschakelen                                                                 |
| Codeerformaat        | Een codering voor uw video's selecteren                                                        |
| Voorbeeld-<br>scherm | Instellen dat de camera na het<br>maken van video's<br>overschakelt naar het<br>weergavescherm |
| Zoomgeluid           | Het zoomgeluid in- of<br>uitschakelen                                                          |

| Instelling | Functie                                                                     |
|------------|-----------------------------------------------------------------------------|
| Geluid     | Het helderheidsgeluid in- of                                                |
| helderheid | uitschakelen                                                                |
| Opslag     | Een geheugenlocatie<br>selecteren voor het opslaan<br>van nieuwe videoclips |

#### Media-album

Met Media-album kunt u alle bestanden en mappen op het toestel weergeven en openen.

#### Een foto bekijken

- 1. Druk in het startscherm op  $\langle$ Start $\rangle \rightarrow$  Media-album  $\rightarrow$  My Pictures.
- Blader naar een miniatuur van een foto en druk op de bevestigingstoets om deze te openen.

Tijdens het bekijken van foto's kunt u de volgende functies uitvoeren:

- Blader naar links of rechts om door uw foto's te scrollen.
- Druk op de bevestigingstoets en vervolgens op de linker- of rechterfunctietoets om in- of uit te zoomen. Druk op ["] om het zoomscherm te verlaten.
- Druk op <Menu> → Afbeelding bewerken om de afbeelding te bewerken.
- Druk op <Menu> → Instellen als → een optie om de foto als achtergrond of afbeelding voor de nummerweergave in te stellen.
- Druk op <Menu> → Diapresentatie afspelen om uw foto's in de vorm van een diavoorstelling weer te geven.

#### Een video-opname afspelen

 Druk in het startscherm op <Start> → Media-album → My Videos.  Blader naar een miniatuur van een video en druk op de bevestigingstoets om deze te openen.

#### Documenten openen

- Druk in het startscherm op <Start> → Media-album.
- 2. Zoek en open de map waarin het document is opgeslagen.
- 3. Blader naar het document en druk op de bevestigingstoets om het te openen.

#### Een bestand verzenden

- Druk in het startscherm op <Start> → Media-album.
- 2. Zoek en open de map waarin het bestand is opgeslagen.
- 3. Selecteer een bestand.

- Druk op <Menu> → Zenden → een verzendoptie.
  - Selecteer Via MMS-bericht om een bestand als MMS-bericht te verzenden.
     Zie "Een MMS-bericht verzenden."
     pag. 33
  - Selecteer Als e-mail om een bestand als e-mailbericht te verzenden. Zie "Een e-mailbericht verzenden." ▶ pag. 35
  - Selecteer Via Bluetooth om een bestand via de draadloze Bluetoothfunctie te verzenden. Zie "Bluetooth."
     pag. 65

#### Fotopresentaties

Met Fotopresentaties kunt u fotoalbums maken, foto's bewerken en diavoorstellingen bekijken met achtergrondmuziek.

#### Een fotoalbum maken

- 1. Druk in het startscherm op <Start>  $\rightarrow$  Toepassingen  $\rightarrow$  Fotodia's.
- 2. Druk op <Menu> → Album maken.
- 3. Geef een naam in voor het album, stel de ontstaansdatum in en selecteer OK.
- Zoek een foto in een ander album of een andere map en druk op <Menu> → Bewerken → Kopiëren.
- Selecteer de naam van uw nieuwe album of map en druk vervolgens op <Menu> → Bewerken → Plakken.

#### Foto's bewerken

- 1. Druk in het startscherm op <Start>  $\rightarrow$  Toepassingen  $\rightarrow$  Fotodia's.
- 2. Selecteer een miniatuur om de foto te bekijken.

- Druk op <Menu> → een bewerking (Links draaien, Rechts draaien of Effect).
- 4. Selecteer een effect (indien nodig).
- 5. Druk op ["] om de wijzigingen in de foto op te slaan.

## Diavoorstellingen bekijken met achtergrondmuziek

- Druk in het startscherm op <Start> → Toepassingen → Fotodia's.
- 2. Selecteer een foto.
- 3. Tik op < Menu $> \rightarrow$  Diashow.
- Druk tijdens een diavoorstelling op het scherm om de volgende toetsen weer te geven:

# Symbool Functie De diavoorstelling onderbreken De diavoorstelling onderbreken

| Symbool   | Functie                          |
|-----------|----------------------------------|
|           | De diavoorstelling stoppen       |
| •         | De diavoorstelling afspelen      |
|           | Naar de vorige foto gaan         |
| •         | Naar de volgende foto gaan       |
| Ð         | De foto draaien                  |
| ♪         | De achtergrondmuziek<br>wijzigen |
| $\otimes$ | De diavoorstelling afsluiten     |

### FM-radio

U kunt met de FM-radio naar uw favoriete zenders luisteren.

#### Naar de FM-radio luisteren

1. Sluit een headset op de multifunctionele aansluiting aan.

- 2. Druk in het startscherm op  $\langle Start \rangle \rightarrow \langle Meer \rangle \rightarrow FM$ -radio.
- 3. Druk op <**Ja**> om het automatisch afstemmen te starten.

De radio zoekt zenders en de beschikbare stations worden in het toestel opgeslagen.

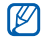

De eerste keer dat u de FM-radio inschakelt, wordt u gevraagd om automatisch naar stations te zoeken.

- Wanneer het automatisch afstemmen is voltooid, drukt u op <Gereed>.
- 5. Blader naar links of rechts om naar beschikbare radiostations te zoeken.
- 6. U bedient de FM-radio met de volgende toetsen:

| Toets      | Functie                            |
|------------|------------------------------------|
| Volume     | Het volume aanpassen               |
| Bevestigen | De FM-radio in- of<br>uitschakelen |

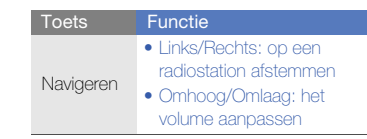

## Radiostations opslaan via automatisch afstemmen

- 1. Druk in het radioscherm op de bevestigingstoets om de FM-radio te starten.
- 2. Druk op  $\langle Menu \rangle \rightarrow Zenderlijst.$
- Druk op <Scannen> → <Ja>.
   De radio zoekt zenders en de beschikbare stations worden in het toestel opgeslagen.
- 4. Druk op <Gereed>.

U kunt de lijst met radiostations openen door in het radioscherm op <Menu $> \rightarrow$  Zenderlijst te drukken.

#### Uw favoriete lijst instellen

- Druk in het radioscherm op de bevestigingstoets om de FM-radio te starten.
- 2. Blader naar links of rechts om op een radiostation af te stemmen.
- Druk op <Instellen als favoriet> om het radiostation in de lijst met favorieten op te slaan.
- 4. Druk ter bevestiging op <OK>.
- 5. Als u meer radiostations wilt toevoegen, herhaalt u stap 2-4.

### Streaming Player

U kunt bestanden rechtstreeks op internet afspelen (streamen).

- Druk in het startscherm op <Start> → Toepassingen → Streaming Player.
- Druk op <Openen>.
   46

 Selecteer een URL-adres van het streamingbestand en druk op <Verbinden>.

U kunt een URL-adres selecteren in de geschiedenislijst Recent.

### Audionotities

U kunt geluid van diverse bronnen opnemen en als mp3-bestand opslaan.

#### Een audio-opmerking opnemen

- Druk in het startscherm op <Start> → Organizer → Audionotities.
- 2. Druk op <Opnemen>.
- 3. Druk op de bevestigingstoets om de opname te starten.
- 4. Als u klaar bent met de opname, drukt u op <**Stoppen**>.

De audio-opmerking wordt automatisch opgeslagen.

#### Een audio-opmerking afspelen

- 1. Druk in het startscherm op  $\langle$ Start>  $\rightarrow$  Organizer  $\rightarrow$  Audionotities.
- Blader naar een audio-opmerking en druk op de bevestigingstoets. Het afspelen begint automatisch.
- 3. Regel het afspelen met de volgende toetsen:

| Toets               | Functie                                                                      |
|---------------------|------------------------------------------------------------------------------|
| Volume              | Het volume aanpassen                                                         |
| Bevestigen          | Het afspelen onderbreken of<br>hervatten                                     |
| Navigeren           | <ul><li>Links: achteruit springen</li><li>Rechts: vooruit springen</li></ul> |
| <stoppen></stoppen> | Het afspelen stoppen                                                         |

### Spraakmemo's

U kunt met Spraakmemo's spraakmemo's en geluidsclips opnemen en afspelen.

#### Een spraakmemo opnemen

- Druk in het startscherm op <Start> → Toepassingen → Spraaknotities.
- Druk op <**Opnemen**> om de opname te starten.
- Als u klaar bent met de opname, drukt u op <Stoppen>. De spraakmemo wordt automatisch

#### Een spraakmemo afspelen

opgeslagen.

- Druk in het startscherm op <Start> → Toepassingen → Spraaknotities.
- Blader naar een spraakmemo en druk op de bevestigingstoets. Het afspelen wordt automatisch gestart.

## Uw persoonlijke<sup>1</sup> zaken regelen

Hier vindt u informatie over het gebruik van Contacten, Agenda, Verjaardag, Office Mobile, Adobe Reader LE, Taken en Smart Reader.

### Contacten

U kunt contactkaarten gebruiken om de gegevens van uw contacten op te slaan, zoals namen, telefoonnummers en adressen.

#### Een contactkaart kopiëren

U kunt contactkaarten van het toestel naar uw SIM-kaart kopiëren en vice versa. Wanneer u een Outlook-contactpersoon naar uw SIM-kaart kopieert, kunt u alleen de naam en het telefoonnummer van de contactpersoon opslaan.

- Druk in het startscherm op <Start> → Contacten.
- Als u een contactkaart wilt kopiëren, drukt u op <Menu> → Contact kopiëren → Naar Sim of Naar Contacten.

Synchroniseer uw Outlook-contactpersonen met een computer als u alle contactgegevens wilt bewaren (zie "Gegevens synchroniseren" ▶ pag. 69).

## Een snelkiesnummer aan een contactkaart toewijzen

- 1. Druk in het startscherm op  $\langle$ Start> $\rightarrow$  Contacten.
- 2. Blader naar een contactkaart en druk op de bevestigingstoets.
- Blader naar een telefoonnummer en druk op <Menu> → Aan snelkeuze toevoegen.
- Blader naar links of rechts om een snelkiesnummer in te stellen in het veld met toetsenbloktoewijzingen (indien nodig).
- 5. Wanneer u klaar bent, drukt u op <**Gereed**>.

## Een afbeelding of beltoon toewijzen aan een contactkaart

- 1. Druk in het startscherm op  $\langle$ Start> $\rightarrow$  Contacten.
- 2. Blader naar een contactkaart.

- 3. Druk op <Menu> → Bewerken.
- Als u een beltoon wilt toewijzen, bladert u naar Aangepaste beltoon en bladert u naar links of rechts naar een beltoon.
- Als u een afbeelding wilt toewijzen, bladert u naar Afbeelding en blader u naar rechts naar een afbeelding.
- 6. Wanneer u klaar bent, drukt u op <**Gereed**>.

#### Agenda

Met Agenda kunt u afspraken, verjaardagen of andere gebeurtenissen bijhouden.

#### Een agenda-item maken

- Druk in het startscherm op <Start> → Agenda.
- 2. Druk op <Menu> → Nieuwe afspraak.

- 3. Vul de velden in en pas de instellingen aan voor uw item.
- 4. Wanneer u klaar bent, drukt u op <**Gereed**>.

## De weergave van de agenda wijzigen

- Druk in het startscherm op <Start> → Agenda.
- 2. Druk op de linkerfunctietoets om de agendaweergave te wijzigen.

## Een alarm voor een agenda-item afzetten

Druk op <**Uitzetten**> wanneer u het alarm hoort voor een agenda-item dat u eerder hebt ingesteld.

### Verjaardag

Met Verjaardag kunt u verjaardagen en speciale dagen bijhouden.

#### Een verjaardag instellen

- Druk in het startscherm op <Start> → Organizer → Verjaardag.
- 2. Druk op <Nieuw>.
- 3. Stel de gegevens van de verjaardag in.
- 4. Wanneer u klaar bent, drukt u op <**Gereed**>.

## Een alarm voor een verjaardag afzetten

Druk op <**OK**> wanneer u het alarm voor een verjaardag hoort.

### Office Mobile

Met Office Mobile kunt u Word-, Excel- en PowerPoint-bestanden op uw toestel openen en bewerken. Het apparaat ondersteunt bestanden die zijn gemaakt met Office 97 en nieuwere versies.

## Een Excel-werkmap openen en bewerken

Een Excel-werkmap openen en weergeven:

- Druk in het startscherm op <Start> → Toepassingen → <Meer> → Office Mobile → Excel Mobile.
- 2. Ga naar een Excel-bestand en selecteer de bestandsnaam om het bestand te openen.
- Als u wilt inzoomen of uitzoomen op een gedeelte van een document, drukt u op een functietoets → <Tonen> → Zoomen → een zoomoptie.

 Druk op <Menu> → Bestand sluiten om de werkmap te sluiten.

U kunt als volgt een Excel-werkmap bewerken:

- Druk in het startscherm op <Start> → Toepassingen → <Meer> → Office Mobile → Excel Mobile.
- 2. Ga naar een Excel-bestand en selecteer de bestandsnaam om het bestand te openen.
- 3. Druk op een functietoets  $\rightarrow \langle Menu \rangle \rightarrow Bewerken$ .
- 4. Blader naar een cel en druk op de bevestigingstoets om deze te selecteren.
- 5. Geef waarden of tekst in en druk op <Gereed>.
- 6. Herhaal desgewenst stap 4 en 5.
- Druk op <Menu> → Bestand → Opslaan als... om de werkmap op te slaan.
- Geef een bestandsnaam in, selecteer de geheugenlocatie en druk op <**Opslaan**>.

## Een Word-document openen en bewerken

Een Word-document openen en weergeven:

- Druk in het startscherm op <Start> → Toepassingen → <Meer> → Office Mobile → Word Mobile.
- 2. Ga naar een Word-bestand en selecteer de bestandsnaam om het bestand te openen.
- Als u wilt inzoomen of uitzoomen op een gedeelte van een document, drukt u op <Tonen> → een zoomoptie.
- Druk op <Menu> → Bestand sluiten om het document te sluiten.

Een Word-document bewerken:

- Druk in het startscherm op <Start> → Toepassingen → <Meer> → Office Mobile → Word Mobile.
- 2. Ga naar een Word-bestand en selecteer de bestandsnaam om het bestand te openen.

- 3. Druk op  $\langle Menu \rangle \rightarrow Bewerken$ .
- 4. Bewerk het document.
- Druk op <Menu> → Bestand → Opslaan als... om het document op te slaan.
- Geef een bestandsnaam in, selecteer de geheugenlocatie en druk op <**Opslaan**>.

## Een PowerPoint-diavoorstelling openen en bekijken

- Druk in het startscherm <Start> → Toepassingen → <Meer> → Office Mobile → PowerPoint Mobile.
- 2. Ga naar een PowerPoint-bestand en selecteer de bestandsnaam om het bestand te openen.
- Druk op een functietoets → <Menu> → Aangepaste voorstelling om de diavoorstelling te starten.
- Druk op <Stoppen> om de diavoorstelling te beëindigen.

#### Een notitie maken en bewerken

- Druk in het startscherm op <Start> → Toepassingen → <Meer> → Office Mobile → OneNote Mobile.
- Druk op <Nieuw> om een nieuwe notitie te maken.
- 3. Maak uw notitie.
- Als u de opmaak wilt wijzigen, drukt u op <Menu> → Opmaak → een type. Als u alle opmaak wilt verwijderen, drukt u op <Menu> → Opmaak → Alles wissen.
- Druk op <Menu> → Foto maken, Foto invoegen of Opname invoegen om afbeeldingen of spraakmemo's toe te voegen.
- 6. Druk op <**Gereed**> om de notitie op te slaan.

### Adobe<sup>®</sup> Reader LE

Met Adobe Reader LE kunt u PDF-documenten openen en bekijken.

### 1. Druk in het startscherm op <Start> $\rightarrow$ Toepassingen $\rightarrow$ Adobe Reader LE.

- 2. Ga naar een PDF-bestand en selecteer de bestandsnaam om het bestand te openen.
- Als u wilt inzoomen of uitzoomen op een gedeelte van een document, drukt u op <Extra> → Zoomen → een zoomoptie. Als u naar een andere pagina wilt gaan, drukt u op <Extra> → Ga naar → een optie.

### Taken

Met Taken kunt u takenlijsten maken en herinneringen instellen.

#### Een taak maken

- 1. Druk in het startscherm op  $\langle$ Start $\rangle \rightarrow$  Organizer  $\rightarrow$  Taken.
- 2. Druk op <Menu> → Nieuwe taak.
- 3. Geef de details van de taak in.

Als u een herinnering voor de taak wilt instellen, selecteert u het einddatumveld en stelt u een einddatum in. Schakel het selectievakje bij Herinnering in en geef de datum en tijd van de herinnering op.

4. Wanneer u klaar bent, drukt u op <**Gereed**>.

#### Een taak als voltooid markeren

Als u een taak hebt voltooid, gaat u terug naar het scherm Taken, bladert u naar de naam van de taak en drukt u op <**Voltooid**>. Zodra u een taak als voltooid hebt gemarkeerd, ontvangt u voor die taak geen geplande herinneringen meer.

### Smart Reader

Met Smart reader kunt u gegevens van visitekaartjes of documenten uitlezen en deze als een nieuw contact opslaan of in een bewerkbaar notitiebestand omzetten. U kunt tevens woorden vastleggen en deze in een andere taal vertalen.

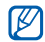

Of deze optie daadwerkelijk beschikbaar is, is afhankelijk van uw regio of serviceprovider.

#### Visitekaartjes herkennen

- 1. Druk in het startscherm op  $\langle$ Start $\rangle \rightarrow$ Organizer  $\rightarrow$  Smart reader.
- Houd het toestel zodanig boven het visitekaartje dat het kader van de zoeker zich op een lijn met de randen van het visitekaartje bevindt.

Zie Tips voor het herkennen van visitekaartjes.

3. Druk op de bevestigingstoets.

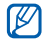

Wanneer u het kader van de zoeker op een lijn brengt met de randen van het visitekaartje, wordt het groen. Als u alle vier de randen tegelijk kunt uitlijnen, neemt het toestel automatisch een foto.

Het toestel herkent het visitekaartje en zet deze in een contactkaart om.

- 4. Druk op <**Toev. aan cont.**> om de contactkaart op te slaan.
- 5. Druk op <**OK**>.

### Tips voor het herkennen van visitekaartjes

- Houd het toestel stil terwijl u een foto van het visitekaartje maakt.
- Zorg dat er geen schaduwen op het visitekaartje vallen.
- Plaats het visitekaartje voor de foto op een vlak, gelijkmatig verlicht oppervlak.

#### Een document vastleggen

- 1. Druk in het startscherm op  $\langle$ Start $\rangle \rightarrow$ Organizer  $\rightarrow$  Smart reader.
- 2. Druk op  $\langle Menu \rangle \rightarrow Modus \rightarrow Tekstherkenning.$
- 3. Houd het toestel boven het document.

- Druk op de bevestigingstoets. Het toestel herkent de het document en zet dit in een bewerkbare notitie om.
- Druk op <Toev. aan notities> om de notitie op te slaan.
- 6. Druk op <**OK**>.

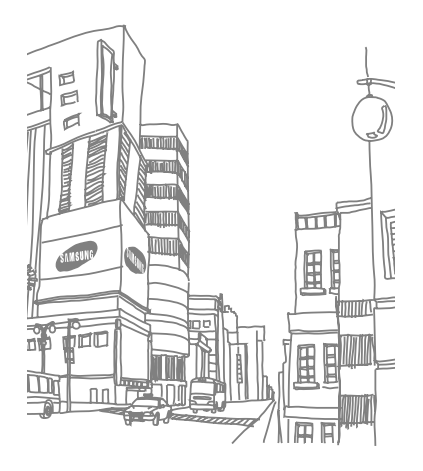

# Web

Hier vindt u informatie over het gebruik van Internet Explorer, Messenger, RSS Reader, Podcast, Communities, Fring<sup>TM,</sup> Microsoft My Phone en Zoek-widget.

### Internet Explorer

Met Internet Explorer kunt u naar webpagina's bladeren en uw favoriete webpagina's opslaan als favorieten.

### Surfen op internet

- Druk in het startscherm op <Start> → Internet Explorer.
- 2. U opent als volgt een webpagina:
  - Druk op <Menu> → Ga naar webadres om een internetadres in te voeren en een specifieke webpagina te openen.
  - Druk op <Menu> → Favorieten en selecteer een favoriet.
  - Druk op <Menu> → Geschiedenis om een webadres te selecteren in de geschiedenislijst.
- Ø

Om de internetverbinding te sluiten houdt u [@] ingedrukt, bladert u naar Internet Explorer en drukt u op <Beëindigen>.

#### Een favoriet toevoegen

- 1. Druk in het startscherm op  $\langle Start \rangle \rightarrow$ Internet Explorer.
- Open de gewenste webpagina en druk op <Menu> → Toevoegen aan Favorieten.
- Geef de naam en het adres van de favoriet in (indien nodig).
- Wijzig de map waarin u de favoriet wilt opslaan (indien nodig).
- 5. Druk op <**Toevoegen**>.

#### Browserinstellingen wijzigen

Druk in de browser op  $\langle Menu \rangle \rightarrow Extra \rightarrow Opties:$ 

- Startpagina: hier stelt u een WAP-adres voor de startpagina in
- Browsegeschiedenis: hier kunt u informatie bekijken over de hoeveelheid geheugen die momenteel in gebruik is voor tijdelijke bestanden, cookies en geschiedenis

- Privacy en beveiliging: hier stelt u een beveiligingsniveau in
- Talen: hier stelt u uw voorkeurstalen in
- Verbindingen: hier configureert u verbindingsinstellingen
- Overig: hier configureert u geluids- en weergave-instellingen voor de browser

### Messenger

Met Windows Live Messenger bent u voor andere gebruikers bereikbaar en kunt u uw Postvak IN in de gaten houden zonder dat u continu met internet hoeft te zijn verbonden. Wanneer u een bericht ontvangt of gebruik wilt maken van internetdiensten, wordt de verbinding hersteld.

#### Messenger instellen en u aanmelden

1. Druk in het startscherm op  $\langle Start \rangle \rightarrow \langle Meer \rangle \rightarrow Messenger.$ 

- 2. Blader naar links of naar rechts om uw aanmeldingsstatus te selecteren.
- 3. Druk op <**Aanmelden**>.

#### Chatten met Messenger

- Zoek en selecteer in het Messengerscherm de naam van een contact en druk op <Gesprek>.
- Geef een bericht in het tekstveld onder aan het scherm in en druk op <Verzenden>.
- 3. Tijdens het chatten kunt u de volgende handelingen uitvoeren:
  - Emoticons invoegen: druk op <Menu>
     → Emoticon toevoegen
  - Een contact uitnodigen om te chatten: druk op <Menu> → Opties → Deelnemer toevoegen
  - Een bestand overbrengen: druk op <Menu> → Verzenden → een bestandstype → een bestand

- Een spraakmemo opnemen en verzenden: selecteer <Spraakmemo>, neem uw spraakmemo op en druk op <Verzenden>
- Heen-en-weer gaan tussen de lijst met contacten en het chatscherm: blader naar links of rechts

Als u de chatsessie wilt beëindigen, drukt u op </br><Menu> → Gesprek beëindigen.

#### **RSS Reader**

Hier vindt u informatie over het gebruik van RSS Reader om het laatste nieuws en de laatste informatie van uw favoriete websites te ontvangen.

#### Feeds maken

 Druk in het startscherm op <Start> → Toepassingen → RSS-lezer.

- 2. Druk op  $\langle$  Menu $\rangle \rightarrow$  Wijzigen  $\rightarrow$  Nieuwe map (indien nodig).
- 3. Druk op  $\langle Menu \rangle \rightarrow Wijzigen \rightarrow Nieuwe feed.$
- Geef het adres van een RSS-feed in, selecteer de map waarin u de RSS-feed wilt toevoegen en druk op <**OK**>.

#### Feeds importeren

U kunt feeds toevoegen door OPMLbestanden te importeren.

- Druk in het startscherm op <Start> → Toepassingen → RSS-lezer.
- Druk op <Menu> → OPML → Importeren → OPML-bestand selecteren of OPML-URL invoeren.
- 3. Ga naar een OPML-bestand of geef het adres van een OPML-URL in.

#### **RSS-feeds** lezen

- Druk in het startscherm op <Start> → Toepassingen → RSS-lezer.
- Blader naar een feed en druk op <Bijwerken> om de nieuwste inhoud op te halen.
- 3. Als de update is voltooid, drukt u op <Gereed>.
- 4. Druk op de bevestigingstoets om een bijgewerkte feed te selecteren.

#### Nieuwe feeds zoeken

- Druk in het startscherm op <Start> → Toepassingen → RSS-lezer.
- 2. Druk op  $\langle Menu \rangle \rightarrow Feed zoeken$ .
- 3. Geef een trefwoord in en druk op <**Zoeken**>.

Het toestel zoekt nu op internet naar gerelateerde feeds en geeft de resultaten weer.  Blader naar de feed en druk op <Toevoegen> om deze aan de lijst met RSS-feeds toe te voegen.

#### Podcast

Met Podcast kunt u audio- of videobestanden downloaden van internet en ze op uw toestel afspelen.

#### Abonneren op een podcast

- Druk in het startscherm op <Start> → Toepassingen → Podcast → Podcasts.
- 2. Druk op  $\langle$  Menu $\rangle \rightarrow$  Abonneren op podcast.
- 3. Geef een webadres (URL) in en druk op  $\langle Abonneren \rangle \rightarrow \langle Ja \rangle$ .
- 4. Volg de instructies op het scherm om de installatie te voltooien.

#### Zoeken naar een podcast

- 1. Druk in het startscherm op <Start>  $\rightarrow$ Toepassingen  $\rightarrow$  Podcast  $\rightarrow$  Podcasts.
- 2. Druk op  $\langle Menu \rangle \rightarrow Podcast zoeken$ .
- Geef een trefwoord in en druk op <Zoeken>.

Het toestel zoekt nu op internet naar gerelateerde items en geeft de resultaten weer.

 Blader naar het rapport en druk op <Toevoegen> om het toe te voegen aan de podcastlijst.

## Een podcast downloaden en afspelen

- Druk in het startscherm op <Start> → Toepassingen → Podcast → Podcasts.
- 2. Blader naar een podcast en druk op <**Ophalen**> om deze te downloaden.

Web

De podcast wordt automatisch in Windows Media Player afgespeeld.

### Communities

Met Communities kunt u foto's en video's naar uw favoriete websites en blogs uploaden en daar ook de nieuwste updates ophalen.

Deze functie is alleen beschikbaar als deze door uw provider of regio wordt ondersteund.

## Een lijst met uw favoriete bestemmingen instellen

- Druk in het startscherm op <Start> → Toepassingen → Communities.
- Druk op < Accepteren> om te bevestigen dat u met de algemene vrijwaring instemt.
- Druk op <OK> om de lijst met favoriete bestemmingen in te stellen (indien nodig).

 Selecteer de websites of blogs die u wilt toevoegen en druk op <Gereed>.
 Als u op <Opties> → Lijsten bijwerken hebt gedrukt, worden er automatisch nieuwe bestemmingen aan de lijst toegevoegd.

#### Een bestand uploaden

- Druk in het startscherm op <Start> → Toepassingen → Communities.
- 2. Blader naar een website of blog.
- 3. Druk op <Uploaden>.
- 4. Geef uw gebruikersnaam en wachtwoord in (indien nodig).
- 5. Druk op  $\langle$  Menu $\rangle \rightarrow$  Bestand toevoegen  $\rightarrow$  een foto of video.
- 6. Geef een titel voor de foto of video in en selecteer < Gereed>.

### Fring™

Fring is een mobiele internet- en communitydienst die u in staat stelt te chatten met vrienden die andere typen berichtenservices gebruiken, goedkoop via internet te bellen, zowel lokaal als internationaal, en mediabestanden over te brengen. Met Fring kunt u op uw mobiele apparaat profiteren van pc-achtige voorzieningen. Neem voor meer informatie contact op met uw provider.

Druk in het startscherm op <Start>  $\rightarrow$  <Meer>  $\rightarrow$  Fring.

### Microsoft My Phone

U kunt uw toestel met uw Microsoft-account synchroniseren.

- 1. Druk in het startscherm op <Start>  $\rightarrow$  <Meer>  $\rightarrow$  Microsoft My Phone.
- 2. Druk op <Volgende>.

- 3. Druk op <Accepteren>.
- 4. Geef een gebruikersnaam en wachtwoord in en druk op < Aanmelden >.
- 5. Synchroniseer de gegevens met uw toestel en het web.

U hebt toegang tot de gegevens op uw My Phone-pagina en kunt deze gebruiken.

### Zoek-widget

U kunt informatie op internet zoeken.

- Druk in het startscherm op <Start> →
   <Meer> → <Meer> → Zoek-widget.
- 2. Druk op <**Doorgaan**>.
- Geef een letter of een woord van de gezochte gegevens in en druk op <Zoeken>.
- 4. Selecteer de gewenste gegevens.

# Connectiviteit

Hier vindt u informatie over het overbrengen van gegevens van en naar het toestel via de draadloze Bluetooth-functie of de gegevenskabel van de po en over het synchroniseren van het toestel met een computer via ActiveSync. U kunt tevens gegevensof netwerkverbindingen instellen voor verbinding met internet of uw privénetwerk.

### Wi-Fi

U kunt een draadloos LAN (WLAN) activeren en er verbinding mee maken. Wanneer u binnen bereik van een WLAN-netwerk bent, kan het toestel de actieve WLAN detecteren en er verbinding mee maken, zodat u kunt bellen, gegevens via internet verzenden of op het web surfen.

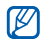

Het apparaat gebruikt een niet-

geharmoniseerde frequentie en is bedoeld voor gebruik in alle Europese landen. Het WLAN mag in de EU zonder beperkingen binnenshuis worden gebruikt, maar mag in Frankrijk niet buitenshuis worden gebruikt.

## Activeren en met een WLAN verbinding maken

 Open wanneer u binnen bereik van een WLAN-netwerk bent een toepassing of menu waarvoor een draadloze verbinding nodig is.

- Druk in het startscherm op <Start> → Instellingen → Verbindingen → Wi-Fi.
- Druk op <Menu> → Wi-Fi inschakelen. Het toestel geeft alle beschikbare WLANverbindingen weer.
- Selecteer een netwerkprofiel in de lijst. Het toestel probeert verbinding met het WLAN te maken.
- 5. Selecteer een netwerktype en druk op </br/>
- Geef een vooraf gedeelde sleutel voor het WLAN in en selecteer <Voltooien>.

#### Een nieuw WLAN instellen

- Druk in het startscherm op <Start> → Instellingen → Verbindingen → Wi-Fi.
- 2. Druk op <Menu $> \rightarrow$  Toevoegen.
- 3. Geef een netwerknaam in en configureer de verbindingsinstellingen.

- 4. Druk op <**Volgende**> wanneer u klaar bent.
- 5. Geef netwerkverificatie-instellingen in en druk op <**Volgende**>.
- Stel de IEEE 802.1x-toegangsoptie en het EAP-type (extensible authentication protocol) in (indien nodig).

#### Bluetooth

U kunt verbinding maken met andere draadloze Bluetooth-apparaten binnen een afstand van 10 meter. Muren of andere obstakels tussen de toestellen kunnen de draadloze verbinding blokkeren of verzwakken.

## De draadloze Bluetooth-functie inschakelen

 Druk in het startscherm op <Start> → Instellingen → Verbindingen → Bluetooth → Bluetooth.

- 2. Druk op  $\langle$  Menu $\rangle \rightarrow$  Bluetooth inschakelen.
- Druk op <Menu> → Zichtbaarheid inschakelen om toe te staan dat andere apparaten uw apparaat vinden en er verbinding mee maken.

## Een Bluetooth-apparaat zoeken en koppelen

- Druk in het startscherm op <Start> → Instellingen → Verbindingen → Bluetooth → Bluetooth.
- Selecteer Nieuw app. toevoegen....
   Uw toestel zoekt naar Bluetooth-apparaten en geeft deze in een lijst weer.
- 3. Blader naar een apparaat en druk op <**Volgende**>.

- 4. Geef de Bluetooth-pincode in en druk op <Volgende>.

Als u uw toestel aan een ander Bluetoothapparaat wilt koppelen, moeten beide dezelfde pincode gebruiken. Voor headsets of handsfree kits wordt mogelijk een vaste pincode gebruikt, zoals **000**0.

5. Druk op <Gereed>.

## Gegevens verzenden via de draadloze Bluetooth-functie

- Selecteer het bestand of item dat u wilt verzenden in een toepassing van de telefoon.
- Druk op <Menu> → Zenden → via Bluetooth of <Menu> → Contact verzenden → Overzenden.
- Blader naar een apparaat in de lijst en druk op <**Overzenden**>.

## Gegevens ontvangen via de draadloze Bluetooth-functie

Het toestel instellen voor het ontvangen van gegevens van andere apparaten:

- Druk in het startscherm op <Start> → Instellingen → Verbindingen → Verzenden.
- Schakel het selectievakje naast Inkomende signalen ontvangen in (indien nodig).
- 3. Druk op <Gereed>.

Druk na de ontvangst van gegevens van andere apparaten op <Ja> om de gegevens op uw toestel op te slaan.

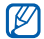

Ontvangen items worden in de map Mijn documenten geplaatst.

#### Een Bluetooth COM-poort instellen

Als u verbinding maakt met een Bluetoothapparaat dat het seriële profiel ondersteunt, kunt u een Bluetooth COM-poort instellen.

- Druk in het startscherm op <Start> → Instellingen → Verbindingen → Bluetooth → Bluetooth.
- 2. Druk op  $\langle$ Menu $\rangle \rightarrow$  COM-poorten  $\rightarrow$  $\langle$ Menu $\rangle \rightarrow$  Nieuwe uitgaande poort.
- Selecteer de naam van een apparaat en druk op < Selecteren>.
- 4. Selecteer een COM-poort.
- Schakel het selectievakje naast Veilige verbinding in om een veilige verbinding tussen de apparaten tot stand te brengen.
- 6. Druk op <Gereed>.

### USB

U kunt via de USB-aansluiting verbinding met andere apparaten zoals een netwerkapparaat of extern geheugenapparaat maken.

## Een standaardactie instellen voor de USB-verbinding

U kunt als volgt instellen dat het toestel een standaardactie uitvoert wanneer u het met behulp van de gegevenskabel op een computer aansluit:

- Druk in het startscherm op <Start> → Instellingen → Verbindingen → USB.
- Stel de standaard-USB-stand in (ActiveSync of Massaopslag).
- 3. Druk op <Gereed>.

Zie "ActiveSync." voor het gebruik van ActiveSync.

## Bestanden naar een geheugenkaart kopiëren

- 1. Plaats een geheugenkaart in het toestel.
- 2. Verander de USB-verbinding in **Massaopslag**.
- 3. Sluit het toestel op een computer aan met behulp van de pc-datakabel.
- 4. Open een map om bestanden te bekijken.
- 5. Kopieer de bestanden naar de geheugenkaart of omgekeerd.
- 6. Wanneer het kopiëren is voltooid, koppelt u het toestel van de computer los.

### ActiveSync

Met ActiveSync kunt u het apparaat met een computer synchroniseren en een back-up van gegevens maken of gegevens terugplaatsen.
# ActiveSync op de computer installeren

Voordat u gegevens kunt synchroniseren, dient u ActiveSync te installeren vanaf de meegeleverde cd-rom of de website van Microsoft (http://www.microsoft.com).

ActiveSync installeren vanaf de meegeleverde cd-rom:

- 1. Plaats de cd-rom in de computer.
- Volg de instructies op het scherm om de installatie te voltooien.
- Wanneer de installatie is voltooid, volgt u de aanwijzingen op het scherm van de Synchronisation Setup Wizard om het apparaat en de computer met elkaar te verbinden en het delen van gegevens mogelijk te maken.

# Gegevens synchroniseren

- Druk in het startscherm op <Start> → Instellingen → Verbindingen → USB.
- Wijzig de USB-verbinding in ActiveSync en druk op <Gereed>.
- Sluit het ene uiteinde van de pc-datakabel aan op de multifunctionele aansluiting op het toestel en het andere uiteinde op de USB-poort van de computer.

Wanneer u het toestel met een computer verbindt, begint ActiveSync normaliter automatisch met het synchronisatien van uw gegevens. U kunt de synchronisatie handmatig starten door op Synchr. te klikken. Klik op Stoppen om een synchronisatie te beëindigen.

U kunt bestanden ook handmatig zoeken en van het toestel naar een computer kopiëren en vice versa. Klik hiervoor op **Verkennen** in het Microsoft ActiveSync-venster. Raadpleeg de Help van ActiveSync voor informatie over het synchroniseren van gegevens.

## Een Exchange-server configureren

- Druk in het startscherm op <Start> → ActiveSync.
- Druk op <Menu> → Serverbron toevoegen. Als u nog geen synchronisatie met een Exchange-server hebt ingesteld, staat hier Server configureren.
- 3. Geef uw e-mailadres in en druk op <**Volgende**>.
- 4. Geef een gebruikersnaam, wachtwoord en domeinadres in.
- 5. Druk op <Volgende>.
- 6. Geef een serveradres in.

- Schakel het selectievakje naast Deze server vereist een versleutelde verbinding (SSL) in om een veilige verbinding tot stand te brengen.
- 8. Druk op <Volgende>.
- 9. Selecteer de gegevenstypen die u wilt synchroniseren.
- 10. Wanneer u klaar bent, drukt u op <**Voltooien**>.

# Het synchronisatieschema wijzigen

Als u uw gegevens regelmatig synchroniseert via een Exchange-server, kunt u instellingen opgeven voor zowel piek- als daluren.

De synchronisatieschema's wijzigen:

- 1. Druk op  $\langle Menu \rangle \rightarrow Schema$ .
- 2. Stel de volgende opties in:
  - Piektijden: de frequentie instellen waarmee synchronisaties worden uitgevoerd tijdens piekuren

- Buiten piektijden: de frequentie instellen waarmee synchronisaties worden uitgevoerd tijdens daluren
- Gebruik deze instellingen tijdens het roamen: instellen dat de synchronisatieschema's moeten worden gevolgd, zelfs tijdens roaming
- Verz./ontv. wanneer ik op Verzenden klik: instellen dat er elke keer dat u e-mail verzendt of ontvangt moet worden gesynchroniseerd
- 3. Wanneer u klaar bent, drukt u op <**Gereed**>.

# Gedeeld internet

U kunt uw toestel instellen als een draadloze modem voor een computer en internet gebruiken vanaf de computer.

- Sluit het toestel op een computer aan met behulp van de pc-datakabel of met de draadloze Bluetooth-functie.
- 2. Druk in het startscherm op  $\langle Start \rangle \rightarrow \langle Meer \rangle \rightarrow Gedeeld Internet.$
- Selecteer de pc-verbinding en het netwerkverbindingstype en druk op Verbinden>.

Als u verbinding met internet hebt via Gedeeld internet, is ActiveSync uitgeschakeld.

# Verbindingen

Maak verbinding met internet of uw netwerk en zet gegevens over, maak nieuwe gegevens en breng netwerkverbindingen tot stand.

Zorg dat u, voordat u begint, over de volgende informatie beschikt:

- Van de provider van uw mobiele netwerk: informatie over het dataconnectiviteitsplan, telefoonnummer van de server, gebruikersnaam en wachtwoord.
- Van uw internetprovider of provider van draadloze services: telefoonnummer van de server of toegangspunt van de provider, gebruikersnaam en wachtwoord.

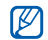

Uw toestel moet al zijn geconfigureerd met internettoegang. Als u problemen hebt met internettoegang, moet u de verbindingen bewerken. Als u niet zeker weet welke gegevens u moet invoeren, neemt u contact op met uw serviceprovider.

# GPRS-verbindingen instellen

- Druk in het startscherm op <Start> → Instellingen → Verbindingen → GPRS.
- Druk op <Menu> → Toevoegen om een nieuwe verbinding toe te voegen.
- Stel de verbindingsgegevens in (zie "GPRS" voor meer informatie ► pag. 84).
- 4. Wanneer u klaar bent, drukt u op <**Gereed**>.

# Proxyserververbindingen instellen

- 1. Druk in het startscherm op <Start>  $\rightarrow$  Instellingen  $\rightarrow$  Verbindingen  $\rightarrow$  Proxy.
- Druk op <Menu> → Toevoegen om een nieuwe verbinding toe te voegen.
- Stel de verbindingsgegevens in (zie "Proxy" voor meer informatie ► pag. 85).
- 4. Wanneer u klaar bent, drukt u op <**Gereed**>.

# VPN-serververbindingen instellen

- 1. Druk in het startscherm op  $\langle$ Start $\rangle \rightarrow$ Instellingen  $\rightarrow$  Verbindingen  $\rightarrow$  VPN.
- Druk op <Menu> → Toevoegen om een nieuwe verbinding toe te voegen.
- Stel de verbindingsgegevens in (zie "VPN" voor meer informatie ► pag. 85).
- 4. Wanneer u klaar bent, drukt u op <**Gereed**>.

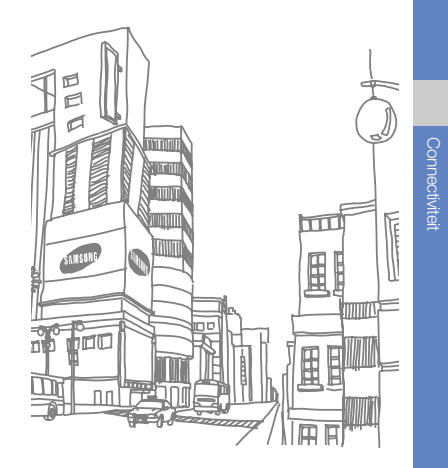

# Andere toepassingen

Hier vindt u informatie over het gebruik van Games, Java, Wereldklok, Alarm, Calculator, Smart Converter, Stopwatch, Zoeken en Mijn bestanden.

# Games

Games spelen:

- Druk in het startscherm op <Start> → Games.
- 2. Selecteer een game in de lijst en volg de instructies op het scherm.

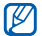

Welke games beschikbaar zijn, is afhankelijk van uw provider of regio. De bediening en opties voor games kunnen verschillen.

# Java

Java is een map waarin gedownloade games en toepassingen worden opgeslagen.

# Toepassingen downloaden

- Druk in het startscherm op <Start> → Toepassingen → Java.
- 2. Druk op <Downloaden>.

### Toepassingen starten

- 1. Druk in het startscherm op <Start>  $\rightarrow$ Toepassingen  $\rightarrow$  Java  $\rightarrow$  een toepassing.
- Druk op <Menu> om een lijst met verschillende opties en instellingen voor de toepassing te openen.

# Wereldklok

Met een wereldklok kunt u bijhouden hoe laat het in een ander gebied is.

U maakt als volgt een wereldklok:

- Druk in het startscherm op <Start> → Organizer → Wereldklok.
- 2. Druk op <Toevoegen>.
- 3. Blader naar links of rechts naar een land.
- 4. Blader omlaag en naar links of rechts naar een land en stad.

- Druk op <Menu> → Zomertijd toepassen om zomer-/wintertijd in te stellen.
- 6. Druk op <Gereed> of <Ja>.

# Alarm

Hier vindt u informatie over hoe u een alarm voor belangrijke gebeurtenissen kunt instellen en gebruiken.

### Een nieuw alarm instellen

- Druk in het startscherm op <Start> → Organizer → Alarm.
- 2. Druk op <Menu> → Nieuw.
- 3. Stel het alarm in.
- 4. Wanneer u klaar bent, drukt u op <Gereed>.

# Een alarm afzetten

Wanneer het alarm afgaat doet u het volgende:

- Druk op <**OK**> om het alarm zonder sluimerstand af te zetten.
- Druk op <Uitzetten> om een alarm helemaal uit te zetten of druk op
   <Sluimeren> om het alarm gedurende de sluimertijd uit te zetten. Het alarm gaat in dat geval na enkele minuten opnieuw af.

# Calculator

- 1. Druk in het startscherm op  $\langle$ Start $\rangle \rightarrow$  Organizer  $\rightarrow$  Calculator.
- Gebruik de toetsen die overeenstemmen met het calculatorscherm om basisberekeningen uit te voeren.

# Fooi berekenen

Met Fooi berekenen kunt u in een restaurant uitrekenen hoeveel fooi u moet geven.

- 1. Druk in het startscherm op <Start>  $\rightarrow$  Organizer  $\rightarrow$  Fooi berekenen.
- 2. Geef een bedrag in.
- 3. Blader naar beneden en selecteer een percentage.
- Blader naar beneden en geef het aantal mensen in onder wie de rekening moet worden verdeeld (indien nodig). Het toestel geeft de fooi, de totale rekening en de kosten per persoon weer.

# Smart Converter

Met Smart Converter kunt u maateenheden of valuta's van de ene eenheid naar een andere eenheid omrekenen.

- 1. Druk in het startscherm op <Start>  $\rightarrow$  Organizer  $\rightarrow$  Smart Converter.
- 2. Selecteer het type maateenheid.
- 3. Blader (indien nodig) naar links of rechts om de basiseenheid te wijzigen.
- 4. Blader omlaag en geef de basishoeveelheid in.
- Blader (indien nodig) naar links of rechts om de omrekeneenheid te wijzigen. Het conversieresultaat wordt op het toestel weergegeven.

# Stopwatch

- 1. Druk in het startscherm op  $\langle Start \rangle \rightarrow$ Organizer  $\rightarrow$  Stopwatch.
- 2. Druk op <**Start**> om de stopwatch te starten.
- Druk op < Opnemen> om rondetijden vast te leggen.
- 4. Als u klaar bent, drukt u op <**Stoppen**>.
- 5. Druk op <**Opnieuw instellen**> om de vastgelegde tijden te wissen.

# Zoeken

- 1. Druk in het startscherm op  $\langle Start \rangle \rightarrow$ Organizer  $\rightarrow$  Zoeken.
- Geef een deel van een bestands- of mapnaam in het zoekveld in.

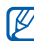

U kunt uw zoekopdracht verfijnen door in de categorieënlijst een gegevenstype te selecteren.

- 3. Druk op <Zoeken>.
- 4. Selecteer in de resultatenlijst de naam van een item om het te openen.

# Bestandsbeheer

Met Bestandsbeheer kunt u door alle bestanden en mappen op het toestel bladeren.

Druk in het startscherm op  $\langle Start \rangle \rightarrow \langle Meer \rangle$  $\rightarrow Mijn bestanden.$ 

Druk op <**Menu**> om uw bestanden en mappen een andere naam te geven, te verwijderen of te bewerken.

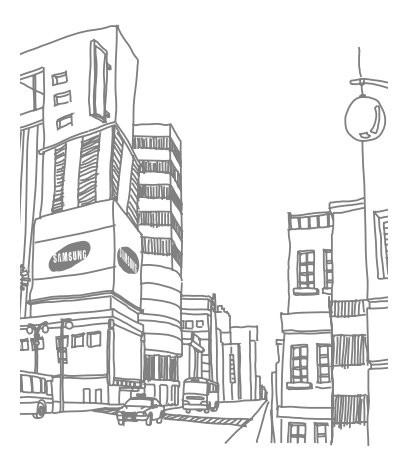

# Instellingen

Hier vindt u meer informatie over de instellingen van uw toestel. U kunt de instellingen van uw toestel als volgt wijzigen:

Druk in het startscherm op  $\langle Start \rangle \rightarrow$  Instellingen.

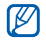

Voor meer instellingsopties bladert u omlaag en selecteert u Meer...

# Telefoon

Hier kunt u instellen hoe uw toestel omgaat met oproepen met identificatie, wachtrijen en andere instellingen voor bellen.

### Alle oproepen

- Bandkeuze: hier stelt u in of het toestel werkt op UMTS- of GSM-netwerken
- Gespreksopties: hier kunt u de volgende opties instellen

Beantwoorden met een willekeurige toets: hier stelt u in dat een oproep met elke willekeurige toets kan worden aangenomen (behalve [~]) Contacten op SIM tonen: hier stelt u in dat u contactkaarten wilt weergeven die zijn opgeslagen op de SIM-kaart of USIM-kaart Telefoonnummer: hier kunt u uw

telefoonnummer bekijken

Voicemailnummer: hier stelt u het voicemailnummer in dat door uw provider is verstrekt

SMS-centrale: hier stelt u het nummer van de SMS-berichtenservice in dat door uw provider is verstrekt

Landnummer: hier voert u het landnummer in

Netnummer: hier voert u het netnummer in

 Nummerweergave: hier stelt u in dat uw identificatie wordt verzonden, op basis van uw voorkeuren of netwerkinstellingen

- Kanalen: hier stelt u de volgende opties voor de ontvangst van infodienstberichten in Kanalen inschakelen: hier stelt u in of u infodienstberichten wilt ontvangen Kanaallijst ontvangen: hier stelt u in dat u een lijst wilt ontvangen met alle beschikbare kanalen voor infoberichten in het netwerk Taal: hier stelt u de talen in waarin u infoberichten wilt ontvangen
- Toegestane nummers: hier stelt u in dat alleen oproepen naar een beperkte set telefoonnummers zijn toegestaan
   FDN-modus: hier activeert u de FDN-stand

(Fixed Dialling Number) **FDN-nummers:** hier stelt u de FDN-lijst in

 Netwerken: hier stelt u de volgende opties voor verbinding met een netwerk in Huidig netwerk: hier bekijkt u het huidige netwerk Netwerkselectie: hier stelt u in dat het toestel automatisch of handmatig een lijst met mobiele netwerken selecteert

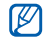

Als u service wilt ontvangen van een ander netwerk, moet u een netwerk selecteren dat een roamingovereenkomst heeft met uw eigen netwerk.

#### Spraakoproepen

- Automatisch beantwoorden: hier stelt u het interval in waarna het toestel automatisch inkomende oproepen aanneemt wanneer u hands-free accessoires gebruikt
- Wisselgesprek: hier stelt u in dat u gewaarschuwd wordt bij een binnenkomende oproep terwijl er een andere oproep actief is
- Oproepen blokkeren: hiermee beperkt u inkomende of uitgaande oproepen
   Inkomende oproepen blokkeren: hier schakelt u blokkering van inkomende oproepen in of uit

Uitgaande oproepen blokkeren: hier schakelt u blokkering van uitgaande oproepen in of uit

 Doorschakelen: hier kunt u oproepen doorschakelen naar een ander nummer
 Altijd doorschakelen: hier stelt u in dat alle spraakoproepen worden doorgeschakeld
 Bezet: hier stelt u in dat tijdens een actieve oproep alle andere oproepen worden doorgeschakeld

Geen antwoord: hier stelt u in dat oproepen worden doorgeschakeld als u ze niet aanneemt

Niet beschikbaar: hier stelt u in dat oproepen worden doorgeschakeld als het toestel is uitgeschakeld of buiten bereik is

#### Video-oproepen

 Uitgaande afbeelding: hier stelt u een afbeelding in om tijdens een video-oproep te gebruiken nstellinger

- Opties bij oproepfout: hier stelt u in dat het apparaat de video-oproep opnieuw moet proberen of een SMS-bericht moet verzenden als een video-oproep mislukt
- Oproepen blokkeren: hiermee beperkt u inkomende of uitgaande oproepen
- Oproepen doorschakelen: hier kunt u oproepen doorschakelen naar een ander nummer

#### **Eigen nummers**

Sla uw telefoonnummer op op de SIM-kaart of USIM-kaart. Het opgeslagen nummer heeft geen invloed op het daadwerkelijke abonneenummer van uw SIM-kaart of USIMkaart.

# Geluiden

Hier past u diverse geluidsinstellingen aan.

• Beltoon: hier stelt u een beltoon voor inkomende oproepen in

 Andere geluiden: hier stelt u een geluid voor allerlei signalen in

# Display

Hier kunt u de display-instellingen regelen.

# Beginscherm

- Indeling beginscherm: hiermee stelt u een indeling voor het startscherm in
- Recente programma's weergeven: hier stelt u in dat het scherm met recente programma's moet worden weergegeven als u op <Start> drukt
- Kleurenschema: hier stelt u een kleurenschema in
- Achtergrondafbeelding: hier stelt u een achtergrond in
- Time-out: hier stelt u de periode in waarna het huidige scherm overschakelt naar het startscherm

#### Stijl startmenu

Hier stelt u de stijl in van het menu dat verschijnt wanneer u op <**Start**> drukt.

## Profielen

Hier wijzigt u het geluidsprofiel. ▶ pag. 30

# Datum en tijd

U kunt de weergave en de werking van de datum en tijd aanpassen.

- Tijdzone: hier stelt u de tijdzone in
- Datum: hier stelt u de huidige datum in
- Tijd: hier stelt u de huidige tijd in
- Automatisch bijwerken: hier stelt u in dat er tijdgegevens van het netwerk worden ontvangen en de huidige tijd automatisch wordt bijgewerkt. Deze optie is alleen beschikbaar als deze door uw netwerk wordt ondersteund.

# Verbindingen

U kunt de draadloze Bluetooth-functie of USBverbinding beheren en een inbel-, GPRS-, proxy- of VPN-verbinding maken, zodat u verbinding kunt maken met internet of uw privénetwerk.

## Draadloos beheer

Hier schakelt u de draadloze voorzieningen of draadloze Bluetooth-functie van het toestel in of uit.

#### Verzenden

Hier stelt u het toestel in voor het ontvangen van gegevens van andere Bluetooth-apparaten.

## Bluetooth

- Bluetooth: hier beheert u de draadloze Bluetooth-voorziening (zie "Bluetooth"
   pag. 65)
- Headsetbeheer: hier kunt u andere
  Bluetooth-headsets zoeken en koppelen

Instellinge

- Instelling Slim koppelen: hier stelt u in dat het toestel automatisch met andere Bluetooth-apparaten koppelt
- Instellingen beperkte detectiestand: hier stelt u in hoe lang uw toestel zichtbaar is
- Bluetooth FTP-serverinstellingen: hier stelt u de map in waarin de ontvangen gegevens worden opgeslagen
- Standaardafdrukbeheer: hier stelt u een standaard-Bluetooth-printer in als er Bluetooth-printers aan uw toestel zijn gekoppeld
  - Als de standaard-Bluetooth-printer is geselecteerd, kunt u afbeeldingen afdrukken vanuit Media-album.
- SIM-toegangsprofiel: hier stelt u in dat het toestel met een handsfree Bluetooth-carkit kan bellen en oproepen aannemen via de SIM-kaart of USIM-kaart in het toestel

 Instellingen mijn informatie: hier kunt u de naam en andere gegevens van uw toestel controleren

### USB

Hier bepaalt u wat er gebeurt als u het toestel op een computer aansluit.

### GPRS

Als u een GPRS-verbinding wilt instellen, selecteert u **Nieuw...** om de volgende opties weer te geven:

- Beschrijving: hier stelt u een naam in voor de GPRS-verbinding
- Maakt verbinding met: hier stelt u een netwerktype in voor gebruik bij internetverbindingen
- Toegangspunt: hier stelt u de naam van een toegangspunt in
- Gebruikersnaam: hier stelt u een
  gebruikersnaam in

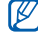

- Wachtwoord: hier stelt u een wachtwoord in voor de GPRS-verbinding
- Verificatietype: hier stelt u een verificatietype in
- Primaire DNS: hier stelt u het primaire DNSadres (Domain Name Server) in
- Secundaire DNS: hier stelt u het secundaire DNS-adres (Domain Name Server) in
- IP-adres: hier voert u het gateway-IP-adres in dat door uw provider is verstrekt

#### Proxy

Als u een proxy-verbinding wilt instellen, selecteert u **Nieuw...** om de volgende opties weer te geven:

- Beschrijving: hier stelt u een naam voor de proxyverbinding in
- Maakt verbinding vanaf: hier stelt u een netwerktype in waar vanaf verbinding wordt gemaakt

- Maakt verbinding met: hier stelt u een netwerktype in voor gebruik bij internetverbindingen
- Proxy (naam:poort): hier stelt u een naam en poortnummer van een proxyserver in
- Type: hier stelt u een netwerktype in voor gebruik bij verbindingen met de proxyserver
- Gebruikersnaam: hier stelt u een
  gebruikersnaam in
- Wachtwoord: hier stelt u een wachtwoord in voor de proxyverbinding

# VPN

Als u een VPN-verbinding wilt instellen, selecteert u **Nieuw...** om de volgende opties weer te geven:

- Beschrijving: hier stelt u een naam in voor de VPN-verbinding
- VPN-type: hier stelt u een VPN-type in
- Server: hier stelt u de naam van de VPNserver in

- Maakt verbinding vanaf: hier stelt u een netwerktype in waar vanaf verbinding wordt gemaakt
- Maakt verbinding met: hier stelt u een netwerktype in voor gebruik bij internetverbindingen
- Gebruikersnaam: hier stelt u een gebruikersnaam in
- Wachtwoord: hier stelt u een wachtwoord in voor de VPN-verbinding
- Domein: hier stelt u een domeinnaam in
- IPSec-verificatie: hier stelt u het type verificatie in als u het VPN-type instelt op IPSec/L2TP
- IPSec Vooraf gedeelde sleutel: hier stelt u een vooraf gedeelde sleutel in als u het verificatietype op Vooraf gedeelde sleutel instelt

# Wi-Fi

Hier beheert u het gebruik van draadloze netwerkfunctionaliteit.

# Wi-Fi-status

Hier ziet u het adres van uw toestel.

# Wi-Fi altijd aan

Hier stelt u in of uw Wi-Fi-verbinding altijd actief is.

# Geavanceerde GPS-instellingen

Hier kunt u de snelheid en nauwkeurigheid van de positiebepaling verbeteren en het navigatiebereik uitbreiden tot buiten het draadloos netwerkgebied.

## Aanmelden bij domein

Hier registreert u nieuwe domeinnamen voor uw bedrijfsbronnen.

## Beveiliging

Hier stelt u beveiligingscodes in en beheert u beveiligingscertificaten of beveiligingsmodules.

- Apparaatblokkering: hier stelt u de vergrendelingscode voor het toestel in
- SIM-pincode inschakelen: hier stelt u in dat het toestel steeds bij het inschakelen om een pincode vraagt
- SIM-vergrendeling inschakelen: hier stelt u het toestel in om alleen uw SIM-kaart of USIM-kaart te gebruiken; als de sim- of USIM-blokkering is ingeschakeld, kunt u geen andere SIM-kaart- of USIM-kaart in het toestel gebruiken
- Pincode 2 wijzigen: hier wijzigt u de PIN2code
- Certificaten: hier bekijkt u de beveiligingscertificaten. Deze certificaten helpen uw persoonlijke gegevens te beveiligen en te voorkomen dat u last krijgt van virussen en andere schadelijke software.

- Versleuteling: hier stelt u in dat bestanden worden gecodeerd als ze op een geheugenkaart worden geplaatst
- Blokkeerwachtwoord wijzigen: hiermee wijzigt u het blokkeerwachtwoord
- Resetwachtwoord wijzigen: hier wijzigt u het wachtwoord voor het resetten van het toestel
- Alles wissen: hier zet u de instellingen terug op de fabrieksinstellingen
- Mobiel opsporen: hier stelt u in dat door de telefoon een vooraf ingesteld opsporingsbericht naar uw vrienden of familie wordt verzonden wanneer iemand het toestel probeert te gebruiken met een andere SIM- of USIM-kaart. Deze functie is alleen beschikbaar als deze door uw serviceprovider wordt ondersteund.

### Berichtticker

Hier stelt u in dat er een ticker voor nieuwe berichten moet worden weergegeven. Als u een nieuw bericht hebt ontvangen, wordt het bericht weergegeven met de geselecteerde afbeelding op het scherm.

### Programma's verwijderen

Hier verwijdert u programma's die u op het toestel hebt geïnstalleerd. Blader naar een programma en druk op <**Menu**> → Verwijderen.

## Energiebeheer

- Hoofdbatterij: hier kunt u de resterende batterijcapaciteit zien
- Time-out achtergrondverlichting op batterij: hier stelt u in hoe lang het duurt voor de achtergrondverlichting wordt uitgeschakeld bij gebruik van de batterij

- Time-out achtergrondverlichting op AC: hier stelt u in hoe lang het duurt voor de achtergrondverlichting wordt uitgeschakeld bij gebruik van netvoeding
- Time-out display: hier stelt u in hoe lang het duurt voor het display wordt uitgeschakeld
- Helderheid display: hier kunt u de helderheid van het scherm wijzigen
- Achtergrondverlichting toetsenbord aan: hier stelt u de duur voor de achtergrondverlichting van het toetsenblok in. Als u Aangepaste tijd selecteert, kunt u de volgende opties instellen
- Begintijd: hier stelt u de begintijd voor achtergrondverlichting van het toetsenblok in
- Eindtijd: hier stelt u de eindtijd voor achtergrondverlichting van het toetsenblok in

## Geheugeninfo

Hier bekijkt u informatie over de hoeveelheid geheugen die momenteel in gebruik is op het toestel en een geheugenkaart.

# Instellingen Alt-toets

Hier stelt u snelkoppelingen naar toepassingen en functies in door op [Alt] en specifieke toetsen te drukken.

# Operatorinstellingen

Hier kunt u uw serviceprovider afstemmen op de SIM-kaart of USIM-kaart die u gebruikt

# Landinstellingen

- Taal: hier stelt u de taal in die op het display wordt weergegeven (voor alle menu's en toepassingen)
- Landinstellingen: hier stelt u uw land of regio in

- Stijl korte datum: hier stelt u de datumnotatie in
- Stijl lange datum: hier stelt u de datumnotatie in
- Tijdsnotatie: hier stelt u de tijdnotatie in
- Positief getal: hier stelt u in hoe positieve getallen moeten worden weergegeven
- Negatief getal: hier stelt u in hoe negatieve getallen moeten worden weergegeven
- Positieve valuta: hier stelt u in hoe positieve valuta's moeten worden weergegeven
- Negatieve valuta: hier stelt u in hoe negatieve valuta's moeten worden weergegeven

# Informatie over eigenaar

Hier stelt u uw contactgegevens in.

# Toegankelijkheid

- Lettertype van systeem: hier kunt u de grootte van de tekst op het scherm instellen
- Time-out bij bevestiging: hier kunt u de time-out instellen voor een niet-bevestigde actie

# Info

Hier kunt u de gegevens van het toestel bekijken.

# Versie

Hier kunt u de versie van het toestel bekijken.

# Foutrapportage

Hier stelt u in dat er een foutenrapport naar Microsoft wordt verzonden als er een fout optreedt tijdens de uitvoering van de software. Hierdoor helpt u Microsoft toekomstige versies van dit product te verbeteren.

# Klantenfeedback

Hier stelt u in dat er feedback wordt verzonden over hoe u Windows Mobile-producten gebruikt. Met behulp van deze feedback worden trends en gebruikspatronen vastgesteld om toekomstige versies van producten nog verder te kunnen verbeteren.

# Beheerde programma's

Hier bekijkt u de geschiedenis van geïnstalleerde programma's.

# E-mail instellen

Hier maak een nieuwe e-mailaccount.

# Apparaatnaam

Hier stelt u de naam in waarmee uw toestel in netwerken wordt geïdentificeerd.

# Problemen oplossen

Als u problemen ondervindt met uw toestel, kunt u proberen de problemen op te lossen met behulp van de volgende procedures, voordat u contact opneemt met de klantenservice.

#### Tijdens het gebruik van uw toestel, kunnen de volgende meldingen worden weergegeven:

| Melding  | Probeer het volgende om het probleem op te lossen:                              |
|----------|---------------------------------------------------------------------------------|
| SIM-fout | Controleer of de SIM-kaart of<br>USIM-kaart op de juiste wijze is<br>geplaatst. |

| Melding                 | Probeer het volgende om het probleem op te lossen:                                                                                                    |
|-------------------------|----------------------------------------------------------------------------------------------------|
| Geef SIM-<br>pincode in | Wanneer u het toestel voor de<br>eerste keer gebruikt of wanneer<br>de PIN-controle is ingeschakeld,<br>moet u de PIN-code invoeren<br>die bij de SIM-kaart of USIM-<br>kaart is verstrekt. Druk op<br>< <b>Start&gt; → Instellingen →</b><br>Bevelliging → Simpincode<br>uitschakelen om deze functie<br>uit te schakelen. |

| Melding              | Probeer het volgende om het probleem op te lossen:                                                                                                    |
|----------------------|----------------------------------------------------------------------------------------------------|
| Geef PUK-<br>code in | Uw SIM-kaart of USIM-kaart is<br>geblokkeerd. Dit is meestal het<br>gevolg van het meerdere keren<br>onjuist invoeren van uw PIN-<br>code. U moet de PUK-code<br>invoeren die u van uw provider<br>hebt gekregen. |

#### Uw toestel geeft geen signaal weer (geen staafjes naast het netwerkpictogram)

- Als u het toestel net hebt ingeschakeld, wacht u ongeveer 2 minuten totdat het toestel het netwerk heeft gevonden en een signaal heeft ontvangen.
- Mogelijk kunt u geen signaal ontvangen als u zich in een tunnel of lift bevindt. Ga naar een niet-afgesloten ruimte.

 U bevindt zich mogelijk net tussen twee servicegebieden. Zodra u zich in een servicegebied begeeft, hoort u een signaal te ontvangen.

#### U bent de beveiligingscode, de PINcode of de PUK-code vergeten

Als u deze of een andere code bent vergeten, neemt u contact op met de verkoper of uw provider.

#### U ziet witte lijnen op uw display

Het display vertoont mogelijk witte lijnen als u het toestel aanzet nadat u dit lange tijd niet hebt gebruikt of als u de batterij verwijdert zonder het toestel uit te schakelen. Het display wordt na korte tijd weer normaal.

# U heeft een telefoonnummer ingegeven, maar het nummer wordt niet gebeld

- Vergeet niet op [----] te drukken.
- Controleer of u via het juiste mobiele netwerk belt.
- Controleer of u Oproepen blokkeren niet hebt ingesteld voor dit type telefoonnummer.

# U selecteert een contactpersoon om deze te bellen, maar het nummer wordt niet gebeld

- Controleer of het juiste nummer is opgeslagen in de contactgegevens.
- Geef het nummer zo nodig opnieuw in en sla het op.

#### Uw gesprekspartner hoort u niet

- Controleer of u de ingebouwde microfoon niet blokkeert.
- Breng de ingebouwde microfoon dichter bij uw mond.

 Als u een headset gebruikt, controleert u of deze goed is aangesloten.

# De geluidskwaliteit van de oproep is slecht

- Controleer of u de interne antenne boven op het toestel niet blokkeert.
- Als u zich op een plek bevindt waar het signaal zwak is, valt het gesprek mogelijk weg. Ga naar een andere plek en probeer het opnieuw.

#### De batterij wordt niet goed opgeladen of het toestel wordt soms automatisch uitgeschakeld tijdens het opladen

- Ontkoppel het toestel van de oplader, verwijder de batterij en plaats deze weer terug, en probeer het toestel opnieuw op te laden.
- De polen voor de batterij zijn mogelijk verontreinigd. Veeg de beide goudkleurige polen schoon met een schone, zachte doek en probeer de batterij opnieuw op te laden.

Problemen oplossen

 Als de batterij niet meer geheel kan worden opgeladen, voert u de batterij op de juiste manier af en plaatst u een nieuwe batterij.

#### Het toestel voelt heet aan

Als u toepassingen gebruikt die meer stroom gebruiken, kan uw toestel warm worden. Dit is normaal en heeft geen nadelige invloed op de levensduur of prestaties van het toestel.

# Uw toestel vraagt u gegevens te verwijderen

Er is onvoldoende geheugen beschikbaar. Verplaats de gegevens naar een geheugenkaart of verwijder oude items uit toepassingen.

# Het toestel kan geen verbinding maken met internet

 Controleer of u de juiste instellingen hebt opgegeven voor uw internetprovider.

- Controleer of u de draadloze verbinding met uw internetprovider hebt ingeschakeld en of het signaal niet wordt geblokkeerd.
- Controleer of u de juiste gebruikersnaam en het juiste wachtwoord hebt ingevoerd.

# U kunt een Bluetooth-apparaat niet vinden

- Controleer of de draadloze Bluetooth-functie op beide apparaten is ingeschakeld.
- Controleer of de afstand tussen de apparaten niet meer dan 10 meter bedraagt en of er geen muren of andere obstakels tussen de apparaten staan.
- Controleer of beide apparaten zijn geconfigureerd om zichtbaar te zijn voor andere apparaten.
- Controleer of beide apparaten wel compatibel zijn met de draadloze Bluetoothtechnologie.
- Controleer of op beide apparaten de juiste pincode is ingevoerd.

# U kunt geen muziek luisteren via een externe Bluetooth-headset

- Controleer of het toestel met de headset is verbonden.
- Controleer of de indeling van de muziek die u probeert te beluisteren door de headset wordt ondersteund.
- Controleer of de afstand tussen de headset en het toestel niet meer dan 10 meter bedraagt en of er geen muren of andere obstakels tussen de apparaten staan.

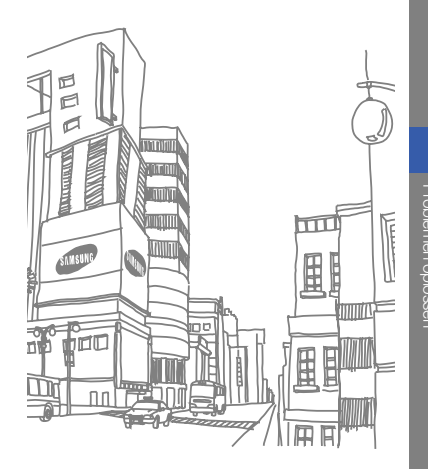

# Index

#### achtergrond 31

#### ActiveSync

Exchange-server, 70 installeren, 69 schema, 70 synchroniseren, 69

#### Adobe Reader LE 53

#### agenda

alarm voor item afzetten, 50 items maken, 49 weergave wijzigen, 50

#### alarm

f

afzetten, 76 instellen, 75 audionotities, zie media 46

## batterij

bijna leeg, 20 opladen, 20 plaatsen, 18

#### berichten

berichten bekijken 35 chatberichten verzenden, 58 e-mail bekijken 35 e-mail verzenden, 35 MMS verzenden, 33 SMS bekijken, 26 SMS verzenden, 25

bestandsbeheer 78

beveiliging 87

# Bluetooth

COM-poort, 67 gegevens ontvangen, 67 gegevens verzenden, 66 inschakelen, 65 koppelen aan andere apparaten, 66

calculator 76

certificaat 87

Communities 62

contacten afbeeldingen of beltonen toewijzen, 49 contactkaarten kopiëren, 48 snelkiesnummers toewijzen, 49 toevoegen, 26 zoeken, 26 conversie 77

datum en tijd 83

display 82

draadloos beheer 83

draadloos LAN (WLAN) 64

Exchange-server, zie ActiveSync

FM-radio

favoriete lijst, 46 luisteren naar, 44 stations opslaan, 45

fooi berekenen 76

#### foto's

basisopnamefuncties, 27 bekijken, 27, 41 bewerken, 41 geavanceerde opnamefuncties, 37 maken 27

games 74

geheugenkaart 21

geluiden 82

Internet Explorer, zie webbrowser 57

#### Java 74

#### klok

alarm afzetten, 76 alarm instellen, 75 wereldklok maken, 75

language 89

#### media

bestanden openen in Media-album, 41 diavoorstellingen bekijken, 43 foto's maken in verschillende standen 37 geluid opnemen 46 spraakmemo's opnemen, 47

#### Media-album, zie media

MP3-speler afspeellijsten maken, 29 muziekbestanden op toestel zetten, 28

#### Office Mobile

Excel-werkmappen, 51 OneNote, 53 Index

PowerPointdiavoorstellingen, 52 Word-documenten, 52

#### oproepen

aannemen, 24 blokkeren, 33 doorschakelen, 33 internationale nummers, 32 nummers van gemiste oproepen bellen, 24 recent gekozen, 24 tot stand brengen, 24 vanuit Contacten, 32 vanuit Oproepenlijst 33

#### podcast

abonneren, 61 downloaden, 61 zoeken, 61 radio, zie FM-radio recorder, zie media RSS reader 59 SIM-kaart 18

smart reader, document 55 visitekaartje 55

# SMS

berichten, 25

spraakmemo's, zie media stopwatch 77 Streaming Player 46 taal 79 taken

### maken, 54 markeren als voltooid. 54

tekst invoeren, 25 thema 31 USIM-kaart 18 verjaardag 50 video's bekijken, 28 maken, 27 volume

oproepvolume, 24 toetstoonvolume, 30

#### webbrowser

browserinstellingen 58 favorieten toevoegen 58 startpagina openen 57

wereldklok, zie klok 75

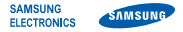

# Conformiteitsverklaring (R&TTE-richtlijn)

#### Wij, Samsung Electronics

verklaren onder onze eigen verantwoordelijkheid dat het product

#### Mobiele GSM-telefoon : GT-B7330

waarop deze verklaring van toepassing is, voldoet aan de volgende standaarden en/of andere normatieve documenten.

| Veiligheid | EN 60950-1 : 2001 +A11:2004                                                                                                    |
|------------|----------------------------------------------------------------------------------------------------|
| SAR        | EN 50360 : 2001<br>EN 62209-1 : 2006                                                                                                 |
| EMC        | EN 301 489-01 V1.6.1 (09-2005)<br>EN 301 489-07 V1.3.1 (11-2005)<br>EN 301 489-17 V1.2.1 (08-2002)<br>EN 301 489-24 V1.4.1 (09-2007) |
| Radio      | EN 301 511 V9.0.2 (03-2003)<br>EN 300 328 V1.7.1 (10-2006)<br>EN 301 908-1 V3.2.1 (05-2007)<br>EN 301 908-2 V3.2 1 (05-2007)         |

Hierbij verklaren we dat [alle essentiële radiotests zijn uitgevoerd en dat] bovengenoemd product voldoet aan alle essentiële eisen die er in Richtlijn 1999/5/EC aan worden gesteld. De conformiteitsbeoordelingsprocedure waarnaar wordt verwezen in Artikel 10 en die wordt beschreven in Bijlage [M] van Richtlijn 1999/5/EC is uitgevoerd in samenwerking met de volgende aangemelde instantie(s):

BABT, Forsyth House, Churchfield Road, Walton-on-Thames, Surrey, KT12 2TD, UK\* Kenmerk: 0168

# €€0168①

De technische documentatie wordt beheerd door:

Samsung Electronics QA Lab.

en wordt op verzoek ter beschikking gesteld. (Vertegenwoordiging in de EU)

Samsung Electronics Euro QA Lab. Blackbushe Business Park, Saxony Way, Yateley, Hampshire, GU46 6GG, UK\* 2009.09.11 **Yong-Sang** 

Yong-Sang Park / Algemeen directeur

(plaats en datum van uitgifte) (naam en handtekening van bevoegde persoon)

\* Dit is niet het adres van het Samsung Service Center. Zie de garantiekaart of neem contact op met de winkel waar u het toestel hebt aangeschaft voor het adres van het Samsung Service Center.

- \* Sommige beschrijvingen in deze gebruiksaanwijzing kunnen afwijken van uw toestel. Dit is afhankelijk van het land waar u het toestel gekocht heeft, de geïnstalleerde software of uw serviceprovider.
- \* Uw toestel en de accessoires kunnen afwijken van de afbeeldingen in deze gebruiksaanwijzing. Dit is afhankelijk van het land waar u het toestel gekocht heeft.
- \* Drukfouten voorbehouden.

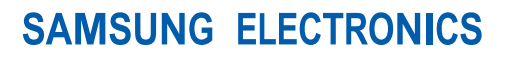

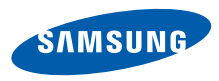

World Wide Web http://www.samsungmobile.com Printed in Korea Code No.:GH68-25368A Dutch. 06/2010. Rev. 1.1